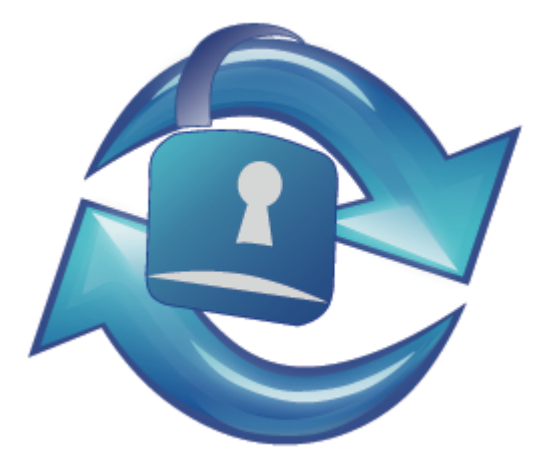

## SmartSync Pro

### 8.0

© 2000-2025, SmartSync Software

Foreword

| I  | 4                |
|----|------------------|
| 1  |                  |
| 2  |                  |
| 3  |                  |
| 4  |                  |
| 5  |                  |
| 6  | 9                |
| II | 10               |
| 1  |                  |
| 2  |                  |
| 3  |                  |
| 4  |                  |
|    | 0                |
|    | SmartSync Pro 14 |
| 1  |                  |
|    |                  |
|    |                  |
|    |                  |
| 2  |                  |
| 3  |                  |
|    |                  |
|    |                  |
|    |                  |
|    |                  |
|    |                  |
|    |                  |
|    |                  |
|    |                  |
| 4  | 41               |
|    |                  |
|    |                  |
|    |                  |
| 5  |                  |
| 6  |                  |
| 7  |                  |
|    |                  |
|    |                  |

0

|    |       |                |          | 3        |
|----|-------|----------------|----------|----------|
|    | FTP   |                |          |          |
|    | Email |                |          | 52       |
|    |       |                |          | 55       |
|    |       |                |          | 57       |
|    |       |                |          | 58<br>59 |
| 8  |       |                |          |          |
| -  |       |                |          |          |
|    |       |                |          | 61       |
|    |       |                |          | 62       |
|    |       |                |          | 62       |
|    |       |                |          | 63<br>64 |
|    |       |                |          | 66       |
| 9  |       |                |          | 66       |
|    |       |                |          | 67       |
|    |       |                |          | 67       |
|    |       |                |          | 67       |
| 10 |       |                |          | 68<br>60 |
| 10 | •     |                |          |          |
| 11 |       |                |          |          |
| 12 |       |                |          | 71       |
| IV |       |                |          | 72       |
| 1  |       | ?              |          |          |
| ว  |       | 2              |          | 72       |
| 2  |       | f              | ۰<br>۰   |          |
| 3  |       |                | ۲        |          |
| 4  |       |                | ?        | 73       |
| 5  |       | SmartSync Pro  | ?        | 74       |
| 6  |       |                | ?        | 74       |
| 7  |       | CD/DVD?        | ,        | 75       |
| V  |       | 3              |          |          |
|    |       |                |          | 76       |
| 1  |       | ?              |          |          |
| 2  |       | SmartSync Pro? |          |          |
| 3  | -     | •              |          |          |
| ·  | •     |                |          | _        |
| VI |       | SmartSync      | : Pro 8? | 80       |

81

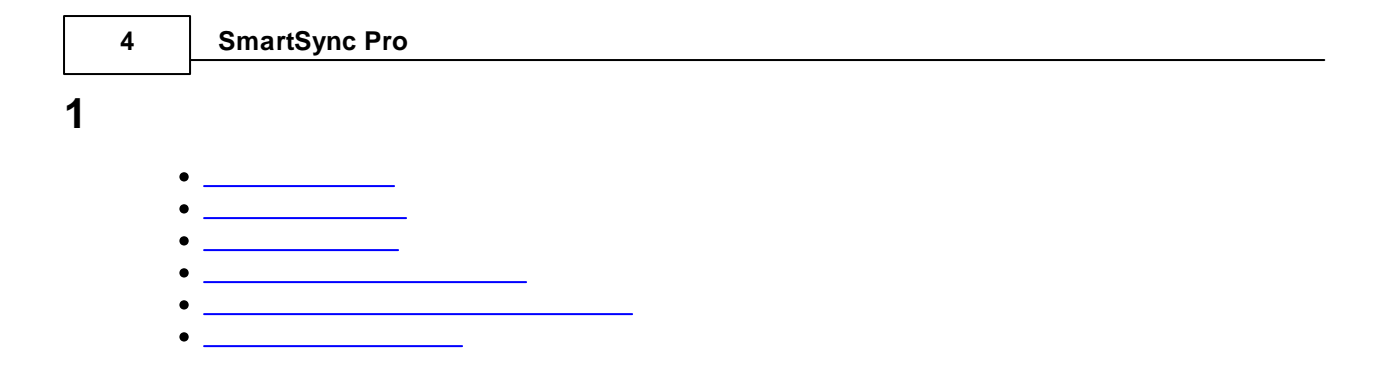

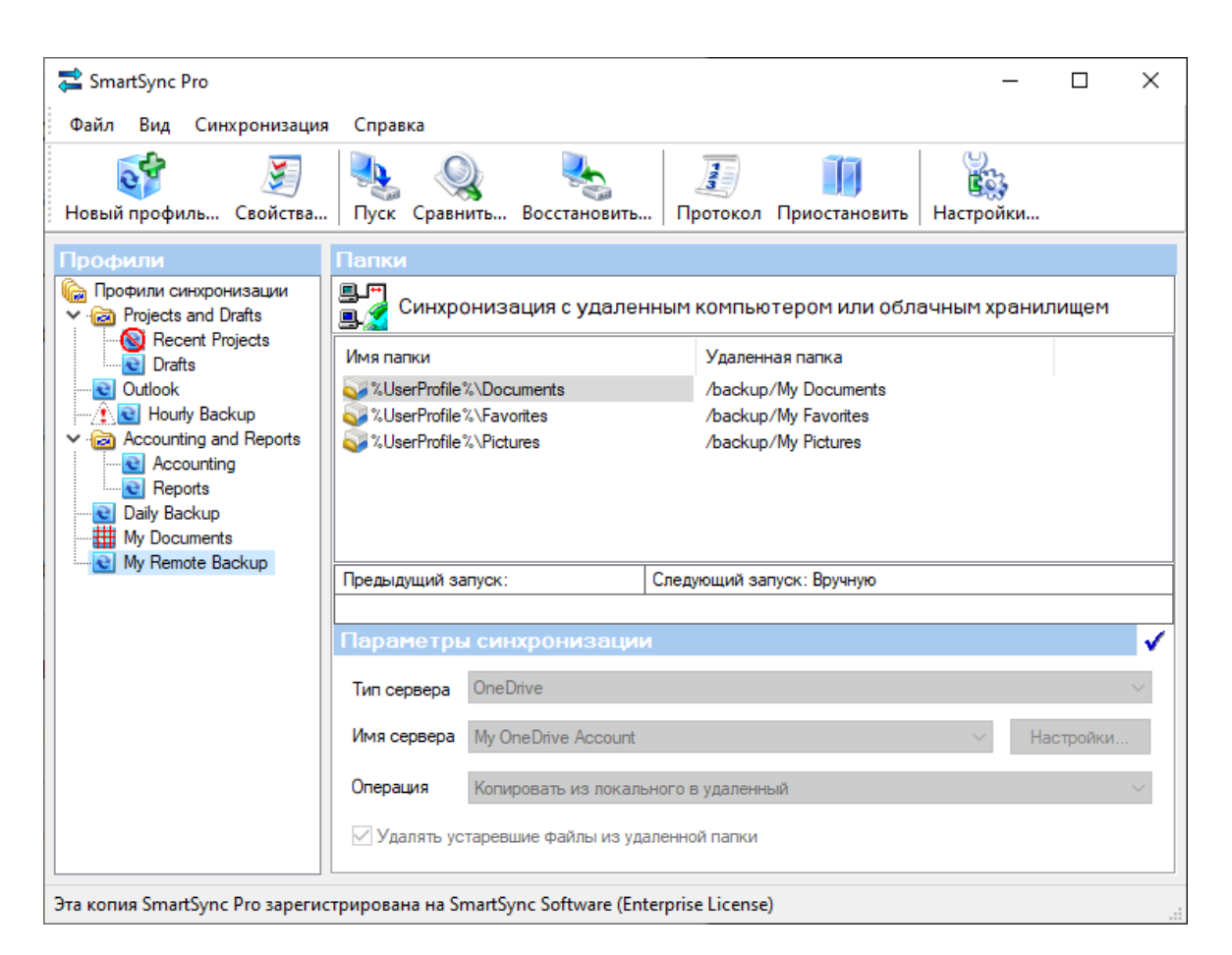

SmartSync Pro

SmartSync Pro -

. SmartSync Pro

SmartSync Pro

),

SmartSync Pro

(

© SmartSync Software 2000-2021.

| Windows®     | Microsoft® |   | Microsoft® |
|--------------|------------|---|------------|
| Corporation. |            | , |            |
|              | ,          |   |            |

.

## 1.3

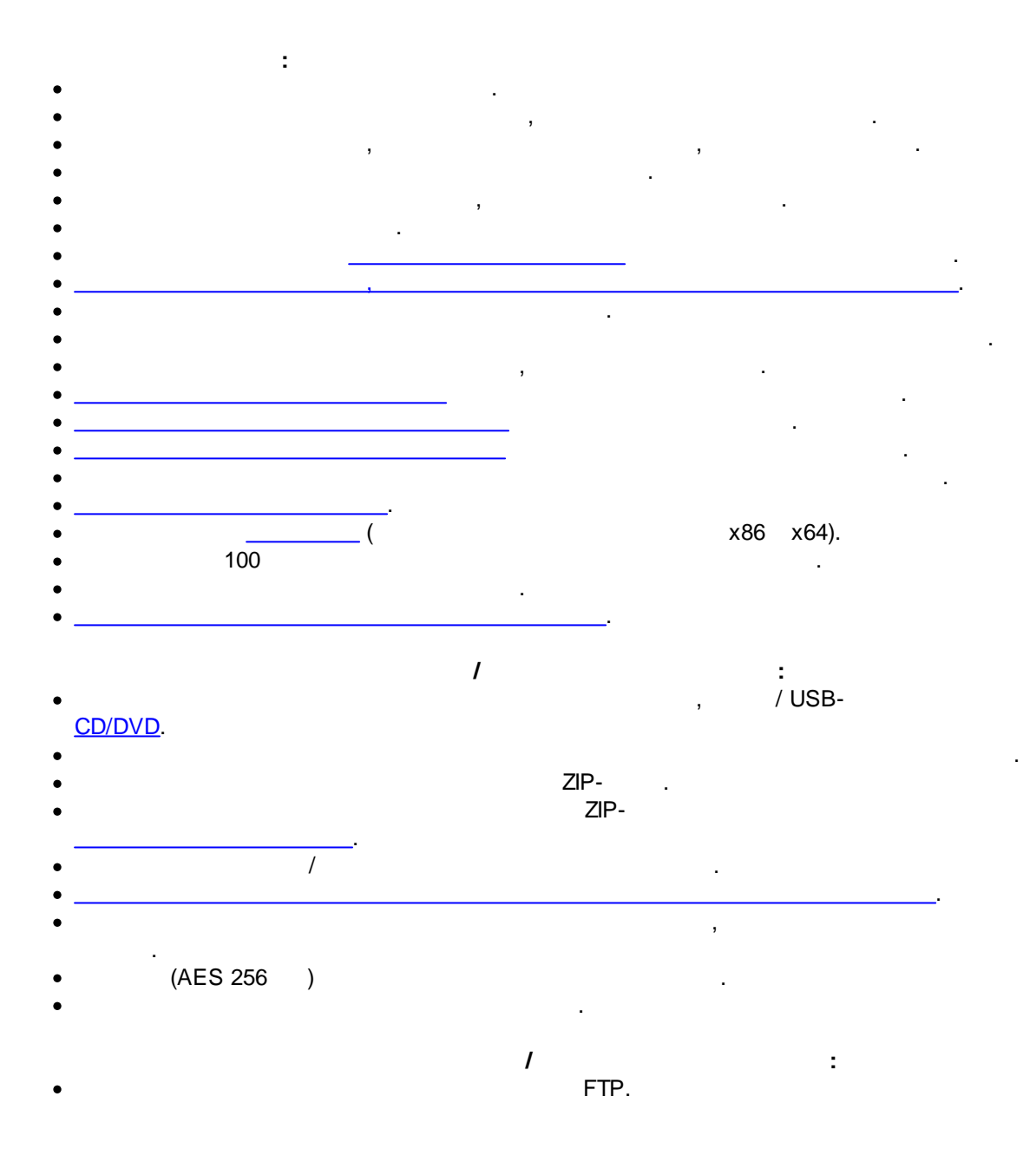

| 6           | SmartSync Pro                                                                                                    |                                                       |
|-------------|----------------------------------------------------------------------------------------------------|-------------------------------------------------------|
| •           | FTPS - FTP over Secure S<br>SFTP<br>WebDAV<br>Amazon S3.<br>Microsoft Azure B<br>Google Drive.<br>DropBox.<br>Microsoft OneDriv | Socket Layer (SSL) protocol.<br>Blobs.<br><i>r</i> e. |
| •           | (AES 256 )                                                                                                    | FTP.                                                  |
| •           | :                                                                                                    |                                                       |
| •           | USB , FTP                                                                                                    |                                                       |
| •           | USB , FTP                                                                                                    | POP3                                                  |
| •<br>•<br>• |                                                                                                    |                                                       |
|             | MTP (                                                                                                    | ):                                                    |
| •           | MTP (Media Transfer Protocol).                                                                                                  | ,<br>                                                 |

1. 1.

SmartSync Pro

,

# ( )

30 . ,

:

, , , 3.

. , . 4.

, , , , . , , , . 5.

/ ...

,

(30)

;

30

6.

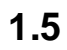

• Windows 11/10/8.1/8/7/Vista/XP. Windows Server 2022/2019/2016/2012 R2/2012/2011/2008 R2/2008/2003. x86 x64.

.

- 50 MB
- 512 MB RAM,

• 233-megahertz (MHz)

| SmartSy                | nc Pro |                       |                 |                     |            |
|------------------------|--------|-----------------------|-----------------|---------------------|------------|
| SmartSync<br>/s        | Pro    |                       | ·<br>,          |                     | :          |
| RunApp=True False      |        | True                  | ,<br>Sn<br>True | nartSync Pro        |            |
| x64=True False         | Pro.   | True<br>False<br>True | 6<br>32         | 4                   | SmartSync  |
| ImportV7=True False    | 7.xx.  | True                  | False.          | Sma                 | rtSync Pro |
| UninstallV7=True False |        | True                  |                 | SmartSync<br>False. | Pro 7      |
| /RegFile="PathToFile"  |        |                       |                 |                     |            |

:

ssyncpro8.exe /s RunApp=False x64=True ImportV7=True /RegFile="C:\My Documents\SmartSync Pro\License Key.txt"

.

#### 1.6

#### SmartSync Pro:

- Windows Start,
- Uninstall SmartSync Pro 8
- Next
- Finish
- •
- OK.

#### > SmartSync Pro 8

9

| 10 | SmartSync Pro |
|----|---------------|
|    |               |
| 2  |               |
|    | •             |
|    | •             |
|    | •             |
|    | •             |
|    |               |

.

".

"

|   |   |         | /        | /<br>Ctrl+N | 0 |
|---|---|---------|----------|-------------|---|
|   |   | /       | ,        | F2.         |   |
|   |   | /       | ,        |             |   |
|   | 1 |         | ,        | Ctrl+Delete |   |
| 1 |   | Ctrl+E. | , /      | / / ,       |   |
|   |   |         |          | Alt+Enter   | / |
|   |   |         | ,<br>F5. |             |   |
|   |   |         | ,        | 1           |   |

:

.

11

• 🛐 -• 
• 
• 
• 
• 
• 
• 
• 
• 
• 
• 
• 
• 
• 
• 
• 
• 
• 
• 
• 
• 
• 
• 
• 
• 
• 
• 
• 
• 
• 
• 
• 
• 
• 
• 
• 
• 
• 
• 
• 
• 
• 
• 
• 
• 
• 
• 
• 
• 
• 
• 
• 
• 
• 
• 
• 
• 
• 
• 
• 
• 
• 
• 
• 
• 
• 
• 
• 
• 
• 
• 
• 
• 
• 
• 
• 
• 
• 
• 
• 
• 
• 
• 
• 
• 
• 
• 
• 
• 
• 
• 
• 
• 
• 
• 
• 
• 
• 
• 
• 
• 
• 
• 
• 
• 
• 
• 
• 
• 
• 
• 
• 
• 
• 
• 
• 
• 
• 
• 
• 
• 
• 
• 
• 
• 
• 
• 
• 
• 
• 
• 
• 
• 
• 
• 
• 
• 
• 
• 
• 
• 
• 
• 
• 
• 
• 
• 
• 
• 
• 
• 
• 
• 
• 
• 
• 
• 
• 
• 
• 
• 
• 
• 
• 
• 
• 
• 
• 
• 
• 
• 
• 
• 
• 
• 
• 
• 
• 
• 
• 
• 
• 
• 
• 
• 
• 
• 
• 
• 
• 
• 
• 
• 
• 
• 
• 
• 
• 
• 
• 
• 
• 
• 
• 
• 
• 
• 
• 
• 
• 
• 
• 
• 
• 
• 
• 
• 
• 
• 
• 
• 
• 
• 
• 
• 
• 
• 
• 
• 
• 
• 
• 
• 
• 
• 
• 
• 
• 
• 
• 
• 
• 
• 
• 
• </pr

## 2.2

SmartSync Pro ,

•

|   | / /         |   |     |   |
|---|-------------|---|-----|---|
|   |             |   |     |   |
|   | 3           | • |     | / |
|   | •           |   |     |   |
|   | ,           |   | /   |   |
|   | ,           |   | /   |   |
| / | , , , , ,   | / | - , |   |
|   | , Alt+Enter |   | /   |   |

Ctrl+Up Ctrl+Down

## 2.3

SmartSync Pro : / / / , NAS.

| 12  | SmartSync Pro             |                        |                      |
|-----|---------------------------|------------------------|----------------------|
|     | <br>SmartSync Pro         |                        |                      |
|     | <u>CD/DVD</u>             | ,                      | - / USB- , NAS       |
|     |                           | ,                      | ,<br>zip- ,          |
|     |                           |                        |                      |
|     | •                         |                        |                      |
|     | SmartSync Pro             | /                      |                      |
|     | Microsoft Azure OneDrive, | Google Drive DropBox.  | , WebDAV, Amazon S3, |
|     | ZIP-<br>(SSL).            | •                      | Secure Socket Layer  |
|     |                           |                        |                      |
|     |                           |                        |                      |
|     |                           | ( )                    | ,                    |
|     |                           |                        | , .                  |
|     | ,                         | , SmartSync Pro        | , ,                  |
|     | 1                         | , .<br>, ,             |                      |
|     |                           | ,                      | ,                    |
|     | . SmartSync Pro           | 3                      | 3                    |
|     | ,                         |                        | ,                    |
|     | ,<br>,<br>,               | ,                      | , Zip ,              |
|     | FTP-                      | D- ,                   |                      |
|     | 3                         | ,SmartSync<br>FTP-   , | Pro                  |
|     |                           |                        |                      |
|     | SmartSvnc Pro             | /                      | (MTP).               |
|     | )                         | , MTF                  | P (                  |
|     | ).                        | / /                    | , .<br>              |
|     |                           | ,                      | USB.                 |
| • • |                           |                        |                      |
| 2.4 | 710                       | 005                    |                      |
|     | - ZP-<br>,                | .554,                  | . SmartSync Pro      |
|     | 3                         |                        |                      |

-

SmartSync.options (

).

|                   |      |      |   | 13    |
|-------------------|------|------|---|-------|
| SmartSync.options |      |      |   |       |
| .s02,             | .s03 | zip- | 3 | .ssp, |
| zıp- ,            |      |      |   |       |

3

14

## SmartSync Pro

| 🚔 SmartSync Pro                                                         |                                                                                                    |                       |         |                     |                       | -        | - (   |      | ×                                                                                                    |
|-------------------------------------------------------------------------|----------------------------------------------------------------------------------------------------|-----------------------|---------|---------------------|-----------------------|----------|-------|------|----------------------------------------------------------------------------------------------------|
| Файл Вид Синхронизация                                                  | Справка                                                                                                    |                       |         |                     |                       |          |       |      |                                                                                                    |
| 🥳 🗾<br>Новый профиль… Свойства…                                         |                                                                                                    | ить Восстановить.     | .   п   | <b>ј</b><br>ротокол | <b>П</b> риостановить | настрой  | ки    |      |                                                                                                    |
| Профили                                                                 | Папки                                                                                                    |                       |         |                     |                       |          |       |      |                                                                                                    |
| Грофили синхронизации<br>✓                                              | 🖳 🎢 Синхро                                                                                                    | онизация с удален     | ным     | компью              | тером или обл         | ачным хр | анили | цем  |                                                                                                    |
| Recent Projects     Drafts                                              | Имя папки                                                                                                    |                       |         | Удаленн             | ная папка             |          |       |      |                                                                                                    |
| Qutlook                                                                 | 💊 %UserProfile*                                                                                                    | %\Documents           |         | /backup             | /My Documents         |          |       |      |                                                                                                    |
| Hourly Backup                                                           | %UserProfile                                                                                                    | %\Favorites           |         | /backup             | /My Favorites         |          |       |      |                                                                                                    |
| Accounting     Accounting     Reports     Daily Backup     My Documents | Solution of the second second | & vrictures           |         | /раскир.            | / My Fictures         |          |       |      |                                                                                                    |
| My Remote Backup                                                        | Предыдущий за                                                                                                    | пуск:                 | След    | ующий заг           | пуск: Вручную         |          |       |      |                                                                                                    |
|                                                                         |                                                                                                    |                       |         |                     |                       |          |       |      |                                                                                                    |
|                                                                         | Параметрь                                                                                                    | і синхронизациі       | 4       |                     |                       |          |       |      | <ul> <li>Image: A second second s</li></ul> |
|                                                                         | Тип сервера                                                                                                    | OneDrive              |         |                     |                       |          |       |      | $\sim$                                                                                                    |
|                                                                         | Имя сервера                                                                                                    | My OneDrive Account   |         |                     |                       | $\sim$   | Настр | ойки |                                                                                                    |
|                                                                         | Операция                                                                                                    | Копировать из локаль  | НОГО В  | в удаленны          | ый                    |          |       |      | $\sim$                                                                                                    |
|                                                                         | 🗹 Удалять ус                                                                                                    | таревшие файлы из уд  | аленно  | ой папки            |                       |          |       |      |                                                                                                    |
| Эта копия SmartSync Pro зарегио                                         | трирована на Sr                                                                                                    | nartSync Software (En | terpris | e License)          | )                     |          |       |      |                                                                                                    |

.

:

## 3.1

|   | Файл | Вид    | Синхронизация | Справка |
|---|------|--------|---------------|---------|
|   | Sn   | nartSy | nc Pro        |         |
| ٠ |      |        |               |         |
| ٠ |      |        |               |         |
| ٠ |      |        |               |         |

.

3.1.1

• \_

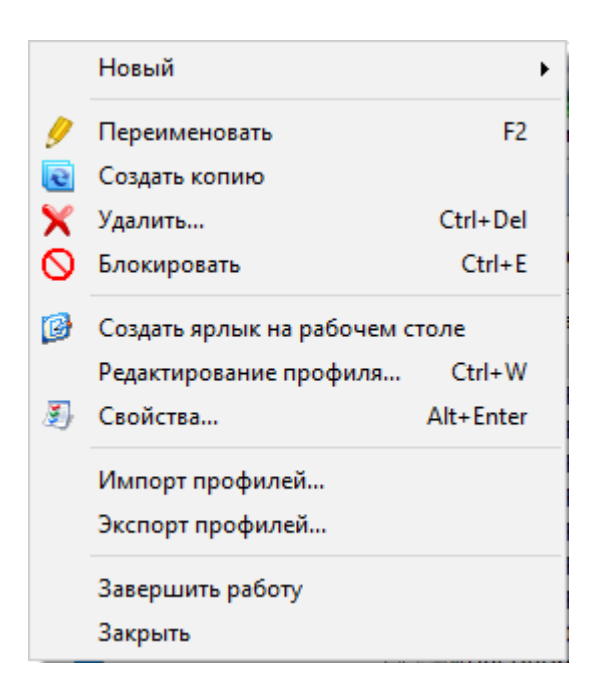

| 16 | SmartSync Pro |                                       |           |
|----|---------------|---------------------------------------|-----------|
|    | J             |                                       |           |
|    |               |                                       |           |
|    | >             |                                       |           |
|    |               | · · ·                                 |           |
|    | >             |                                       |           |
| _  |               |                                       |           |
| _  | >             |                                       |           |
|    |               | (                                     | , ).      |
|    |               | ( ,                                   | ).        |
| _  |               | ( ,                                   | ).        |
| _  | 1             | /                                     | ( ,       |
| _  |               | ).                                    |           |
|    |               |                                       |           |
| _  |               | ,                                     |           |
|    |               |                                       | -         |
|    |               | · · · · · · · · · · · · · · · · · · · |           |
|    |               |                                       | ·         |
|    |               | ,<br>ISON                             | .profiles |
| _  |               |                                       |           |
|    |               | .profiles                             | JSON      |
| _  |               | .jprofiles .jprof.                    |           |
|    |               | SmartSync Pro.                        |           |
|    |               | SmartSync Pro.                        |           |
|    |               |                                       |           |

#### 3.1.2

| ~      | Панель инструментов                                            |                  |
|--------|----------------------------------------------------------------|------------------|
| $\sim$ | Строка состояния                                               |                  |
|        | Файлы на локальном компьютере<br>Файлы на удаленном компьютере | Ctrl+L<br>Ctrl+R |
| Ð      | Протокол                                                       | Alt+L            |
| 6      | Настройки                                                      |                  |
|        | Language                                                       | ۲.               |

17

|          | / | · |
|----------|---|---|
|          | / |   |
|          |   |   |
|          |   | · |
|          |   |   |
|          |   |   |
|          | / |   |
|          | • |   |
| Language |   |   |

#### 3.1.3

|   | Копирование файлов<br>Восстановить | F8  |                                                    |
|---|------------------------------------|-----|----------------------------------------------------|
|   | Создать новый профиль и            | ı → | Восстановить из ZIP архива                         |
| п | Приостановить                      |     | Восстановить из резервной копии<br>Применить пакет |
| ٩ | Сравнить F                         | 10  |                                                    |

| 18 | SmartSync Pro |                    |
|----|---------------|--------------------|
|    | -             |                    |
|    |               | · · · · ·          |
|    | ( )           |                    |
|    |               | ·                  |
| -  |               |                    |
| -  |               | `                  |
| -  |               | :                  |
|    | > ZIP         | , zip-<br>,        |
|    |               | , SmartSync<br>Pro |
|    | >             | , ( .ssp).<br>,    |
|    |               | , SmartSync Pro    |
|    | >             | ,<br>,             |
|    | /             |                    |
|    |               |                    |

3.1.4

|   | Содержание                  |              |                                 |
|---|-----------------------------|--------------|---------------------------------|
|   | SmartSync Pro в Интернете 🔶 |              | Домашняя страница SmartSync Pro |
| 1 | Мастер обновления           |              | История версий                  |
|   | Регистрация                 |              | Регистрация на WWW сервере      |
| ô | О программе                 | $\mathbf{M}$ | Техническая поддержка           |

|                                     | SmartSync Pro.                                                             |
|-------------------------------------|----------------------------------------------------------------------------|
| SmartSync Pro<br>><br>SmartSync Pro | - SmartSync Pro.                                                           |
| SmartSync Pro<br>>                  | - SmartSync<br>Pro.<br><u>www.smartsync.com/smartsyncpro/whatsnew.html</u> |
| SmartSync Pro<br>>                  | - SmartSync Pro.                                                           |
| SmartSync Pro<br>>                  | - SmartSync Pro.<br>SmartSync<br>Pro<br>www.smartsync.com/support/         |
|                                     | , , ,<br>SmartSync Pro.                                                    |
|                                     |                                                                            |
|                                     | SmartSync<br>Pro.                                                          |

3.2

SmartSync Pro

.

:

| <b>6</b>    |            |                 |                |
|-------------|------------|-----------------|----------------|
| <u>&gt;</u> | ).         |                 | (              |
|             |            | :               |                |
| <b></b>     |            | ,<br>:          |                |
| <b>*</b>    |            | :               |                |
| 50%         |            | :<br>           | · .            |
| *           |            | :               |                |
| 1           |            |                 |                |
| /           |            | /               |                |
| ES3         |            |                 |                |
| Buy         | www.smarts | sync.com/order/ | SmartSync Pro. |

:

## 3.3

- •\_\_\_\_
- \_\_\_\_\_
- •
- \_\_\_\_\_
- •\_\_\_\_\_
- •
- \_\_\_\_\_

#### 3.3.1

• \_

| Свойства профи | ля       |                         |                |              |          |             | × |
|----------------|----------|-------------------------|----------------|--------------|----------|-------------|---|
| Исключать фа   | йлы      | Расписание              | События        | Безопасно    | ость     | Уведомления |   |
| Общие          | Kor      | ирование                | Сравнение      | файлов       | Вкл      | ючать файлы |   |
| Общие настр    | ойки     |                         |                |              |          |             |   |
| Использ        | овать с  | лужбу теневого          | копирования    | только для   | а открыт | ых файл 🖂   |   |
| 🗹 Поддерж      | кивать м | иножественные           | диски          |              |          |             |   |
| Параметры с    | жатия    |                         |                |              |          |             |   |
| Коэффициен     | нт сжати | ия 1 <mark>+</mark> (0= | Копировать, 9= | Макс. сжати  | е) Шиф   | рование     |   |
| Настройки ре   | езервно  | го копирования          |                |              |          |             |   |
| Вид резерв     | ного ко  | пирования Доб           | бавочное копир | ование       |          | $\sim$      |   |
| Начинать с     | полной   | копии Никогд            | 3              |              |          | ~           |   |
| Следующий      | полный   | і бэкап 🖂 М             | onday , Octob  | er 18, 2021  | $\sim$   |             |   |
| • Сохраня      | ть все к | опии (не удалят         | ь старые копии | )            |          |             |   |
| ○ Сохраня      | ть толы  | ко последние            | 5 🌲 доб        | авочных коп  | ий       | $\sim$      |   |
| ○ Сохраня      | ть толы  | ко за период            | 1 🜻 мес        | яцев \vee    |          |             |   |
| Список фай     | ілов     | Считывать спи           | сок файлов нач | иная с после | едней ре | зервной 🗸   |   |
|                |          |                         |                |              |          |             |   |
|                |          |                         |                |              |          |             |   |
|                |          |                         |                |              |          |             |   |
|                |          |                         |                | (            | ОК       | Отмена      |   |
|                |          |                         |                |              |          |             |   |

-

,

.

#### SmartSync Pro

•

Outlook

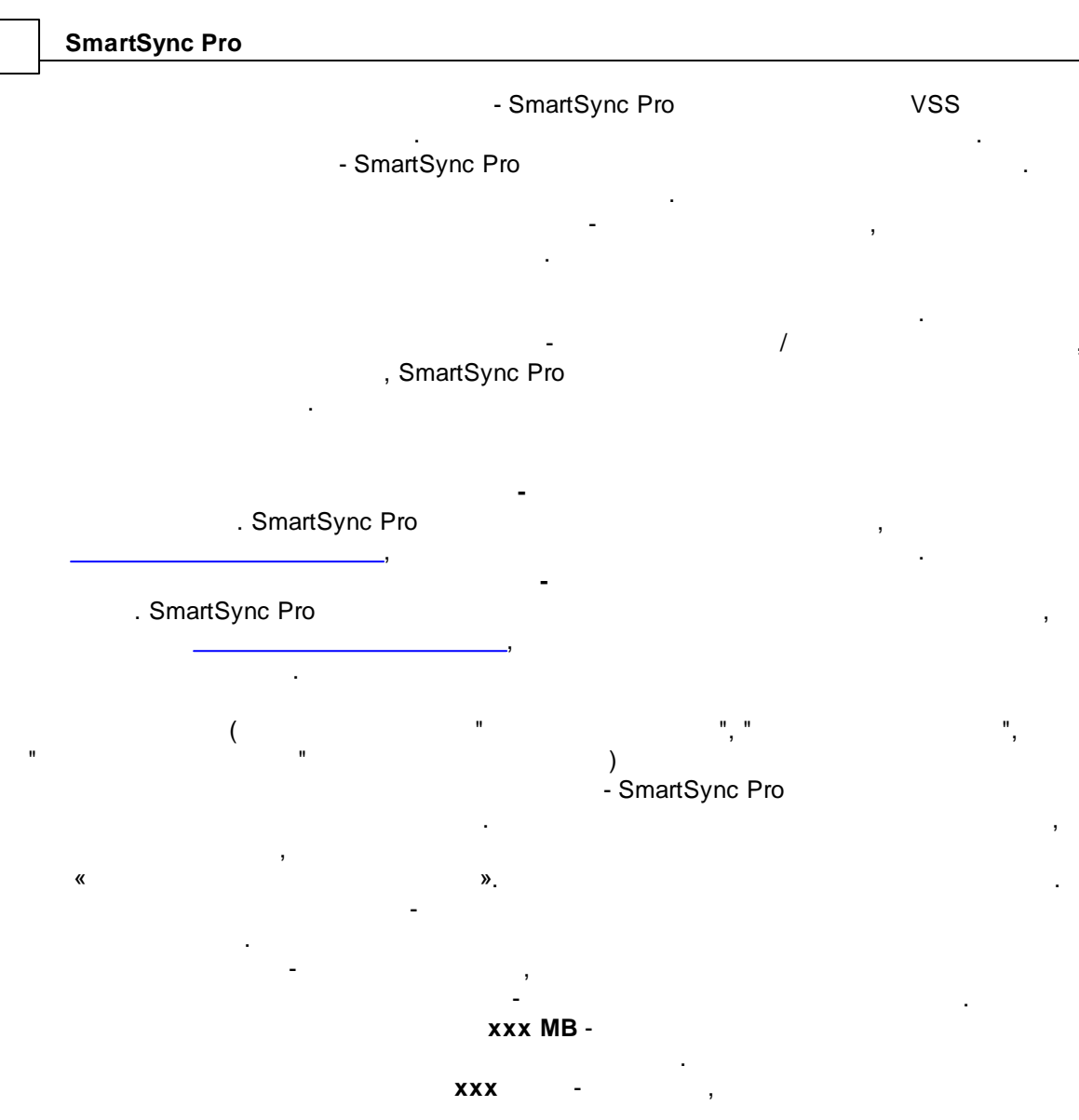

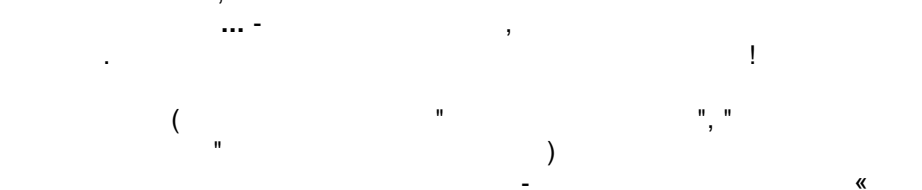

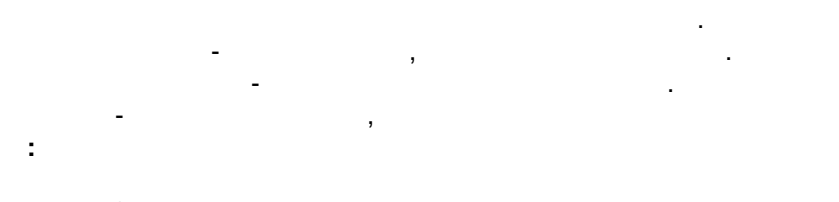

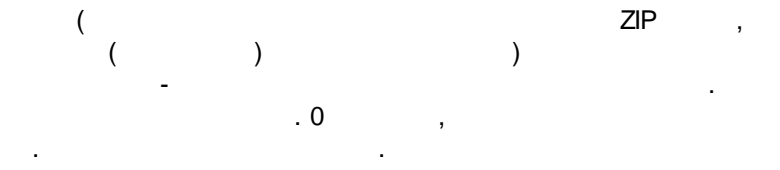

•

»

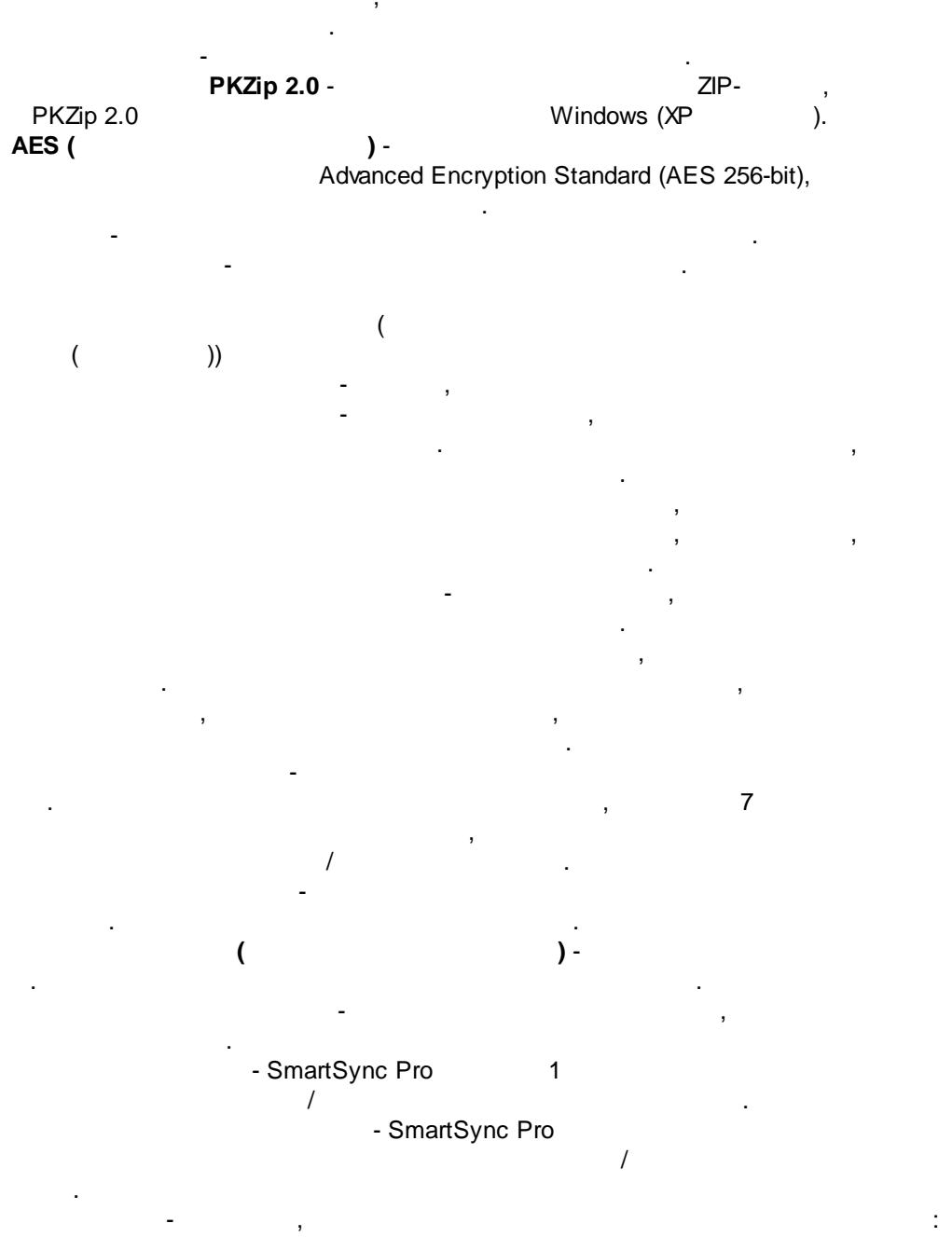

#### - SmartSync Pro

#### 3.3.2

24

| Свойства профиля                        |                           | ×              |
|-----------------------------------------|---------------------------|----------------|
| Исключать файлы Расписание Событ        | ия Безопасность           | Уведомления    |
| Общие Пакетная синхронизация Копировани | е Сравнение файлов        | Включать файлы |
| Тип синхронизации                       | н пакет с удаленного комг | ьютера         |
| О Применять пакеты с удаленного компьют | ера                       |                |
| Дополнительно                           |                           |                |
| Подтверждать перезапись открытых фай.   | 10B                       |                |
| Сохранять последние пакеты              |                           |                |
| Не удалять пакет после его применения   |                           |                |
| 🗌 Максимальный размер пакета (без сжати | я) 5.00 📮 Гб              |                |
| Максимальное количество файлов в паке   | те 1000000 💂              |                |
|                                         |                           |                |
|                                         | ОК                        | Отмена         |
|                                         |                           |                |
|                                         |                           |                |
| ۔<br>SmartSync Pro.                     |                           |                |
|                                         |                           |                |
|                                         | ,                         | ,<br>II        |
|                                         | ".<br>- SmartSvnc F       | Pro            |

© 2000-2025, SmartSync Software

,

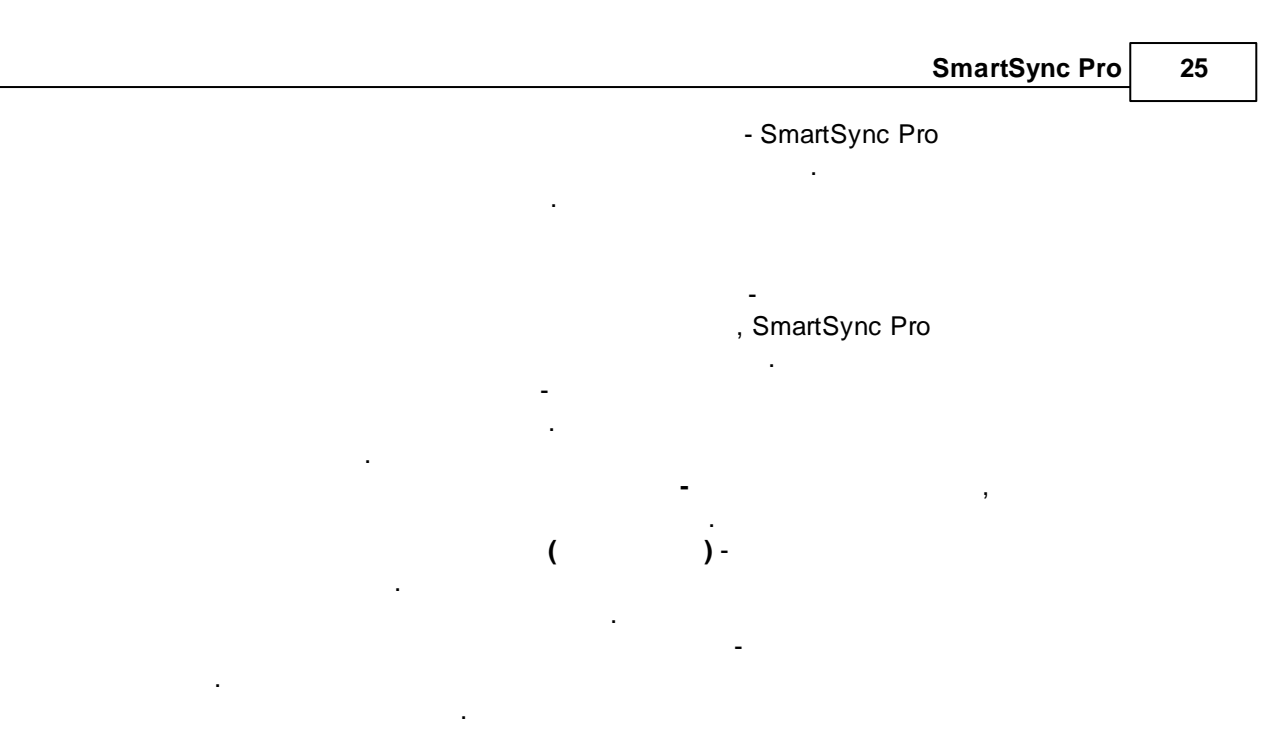

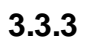

| сключать файлы Распис        |                    |                    |                     |                          | _       |
|------------------------------|--------------------|--------------------|---------------------|--------------------------|---------|
| Or Variation                 | ание Соб           | бытия Без          | опасность           | Уведомления              | _       |
| Общие копирование            | е Ср               | авнение файло      | в                   | жлючать файлы            |         |
| Безопасность (только для том | иов NTFS)          |                    |                     |                          |         |
| 🗌 Копировать информацию      | о безопасно        | сти файлов         |                     |                          |         |
| Копировать информацию        | о безопасно        | сти каталогов      |                     |                          |         |
| Проверка                     |                    |                    |                     |                          |         |
| Сравнивать содержимое        | файлов после       | е копирования      |                     |                          |         |
| Дополнительно                |                    |                    |                     |                          |         |
| Использовать 8               | потоков            | а для копирован    | ия                  |                          |         |
| Копировать поверх целев      | зого файла (не     | е создавая вре     | менного фа          | йла)                     |         |
| Использовать системнук       | о функцию ког      | пирования          |                     |                          |         |
| Максимальная скорость        | копирования        | 100                | Кб/сек              | Расписание               |         |
| Повторять в случае разрыва   | a 5 🜩              | раз                |                     |                          |         |
| Задержка, сен                | c 0 🜩              |                    |                     |                          |         |
|                              |                    |                    |                     |                          |         |
|                              |                    |                    |                     |                          |         |
|                              |                    |                    |                     |                          |         |
|                              |                    |                    |                     |                          |         |
|                              |                    |                    |                     |                          |         |
|                              |                    |                    | ОК                  | Отмена                   |         |
| ×                            | »                  |                    | OK                  | Отмена<br>»,             |         |
| ×                            | »                  |                    | ОK                  | Отмена<br>»,             |         |
| «<br>(                       | »<br>NTFS          | 5)                 | ОК<br>«             | Отмена<br>»,             |         |
| «<br>(                       | »<br>NTFS          | 5)                 | OK<br>«             | Отмена<br>»,<br>SmartS   | ync Pr  |
| «<br>(                       | »<br>NTFS          | <b>5)</b><br>NTFS. | <u>ОК</u><br>«      | Отмена<br>»,<br>SmartSyn | ync Pro |
| «<br>(                       | »<br>NTFS          | <b>5)</b><br>NTFS. | <u>ОК</u><br>«<br>_ | Отмена<br>»,<br>SmartSyn | ync Pro |
| «<br>(<br>NTFS               | »<br>NTFS<br>NTFS. | <b>5)</b><br>NTFS. | <u>ОК</u><br>«<br>_ | Отмена<br>»,<br>SmartSyn | ync Pro |

•

26

,

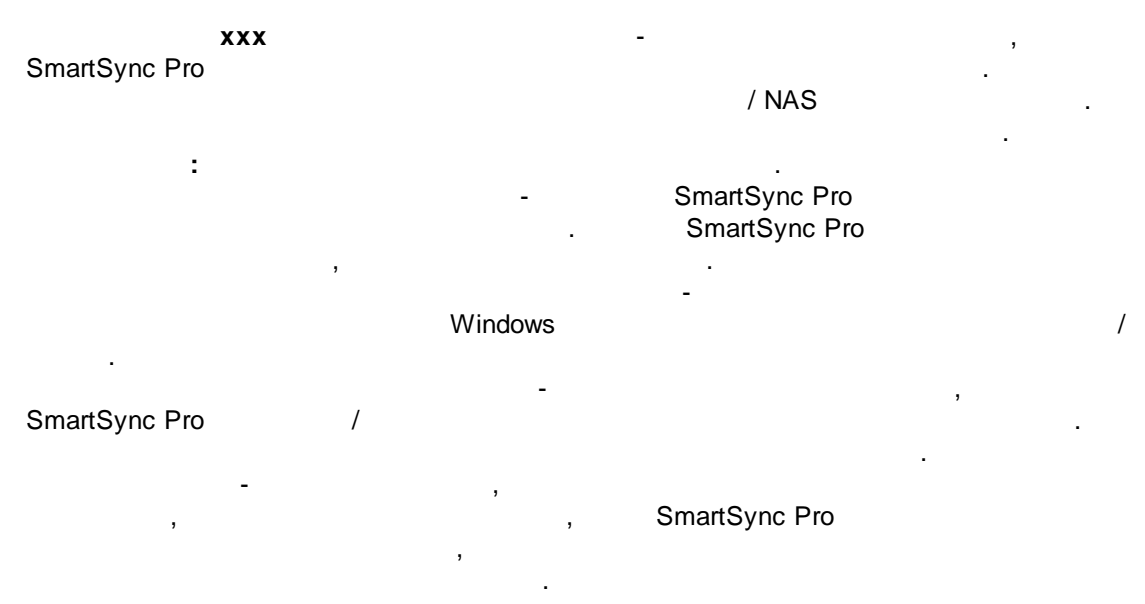

XXX -

#### 3.3.4

28

| ойства профи                                                                                                    | ля                                                                                                    |                                                                                                    |                                                                                                    |                                                                                                    | 2           |  |
|----------------------------------------------------------------------------------------------------|----------------------------------------------------------------------------------------------------|----------------------------------------------------------------------------------------------------|----------------------------------------------------------------------------------------------------|----------------------------------------------------------------------------------------------------|-------------|--|
| Исключать фа                                                                                                    | йлы                                                                                                    | Расписание                                                                                                    | События                                                                                                    | Безопасность                                                                                       | Уведомления |  |
| Общие                                                                                                    | Ko                                                                                                    | пирование                                                                                                    | Сравнение                                                                                                    | Сравнение файлов Включать файл                                                                     |             |  |
| <ul> <li>Копирова</li> <li>Копир</li> <li>Дата</li> <li>Дата</li> <li>Дата</li> <li>Дата</li> <li>Дата</li> <li>Дата</li> <li>Дата</li> <li>Дата</li> <li>Дата</li> <li>Спирова</li> <li>Снимата</li> </ul> | ть, толь<br>овать н<br>а/время<br>/читыва<br>буты фа<br>ормаци:<br>овать то<br>овать то<br>овать то<br>овать то | ыко если выполн<br>овые и изменени<br>и файла Копи<br>ть разницу во вр<br>айла<br>ла<br>я о безопасности<br>олько новые фай<br>пы только с уста<br>ок архивации пос | яются следующ<br>ные файлы<br>ровать, если ис<br>немени 0.0<br>М<br>м файла (ACLs)<br>повленным арх<br>сле копировани | ие условия<br>ходный файл новее<br>00 – час(ов)<br>05 хеш файла<br>цержимое файла<br>ивным флажком | э, чем ц⊧ ∨ |  |
| 🔿 Всегда ко                                                                                                    | опирова                                                                                                    | ть все файлы                                                                                                    |                                                                                                    |                                                                                                    |             |  |
| Обнаружени                                                                                                    | е измен                                                                                                    | ений файлов                                                                                                    |                                                                                                    |                                                                                                    |             |  |
| Копиров                                                                                                    | зать тол                                                                                                    | њко изменившие                                                                                                    | еся файлы, есл                                                                                                    | и это возможно                                                                                     |             |  |
| 🗸 Пере                                                                                                    | есканир                                                                                                    | овать папки при                                                                                                    | первом запуск                                                                                                    | (e                                                                                                 |             |  |
| Пере                                                                                                    | есканир                                                                                                    | овать папки при                                                                                                    | запуске по рас                                                                                                    | списанию                                                                                           |             |  |
|                                                                                                    |                                                                                                    |                                                                                                    |                                                                                                    |                                                                                                    |             |  |
|                                                                                                    |                                                                                                    |                                                                                                    |                                                                                                    | ОК                                                                                                 | Отмена      |  |

, SmartSync Pro

.

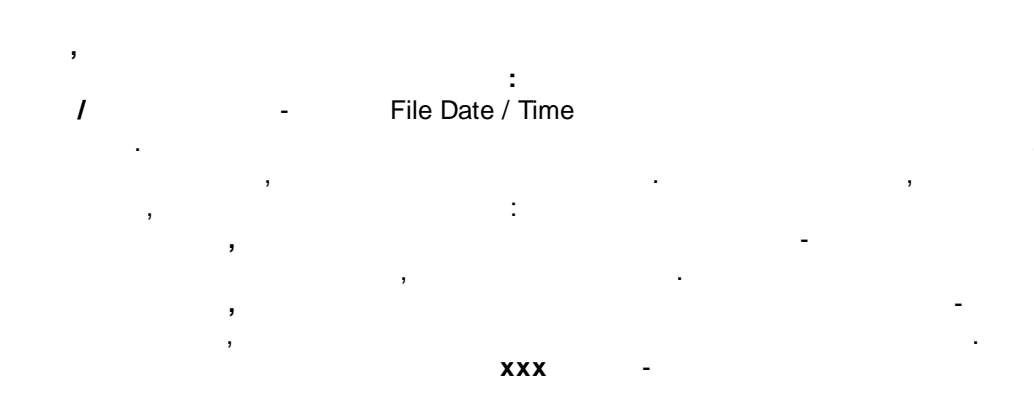

/

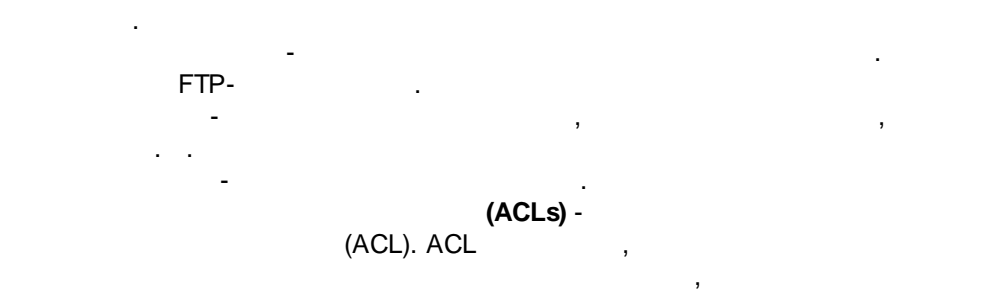

MD5- - MD5 128-- File Contents

- , , .

#### , SmartSync Pro . SmartSync Pro

- SmartSync Pro

#### SmartSync Pro

, SmartSync Pro / / / / /

FTP / WebDAV

#### 3.3.5

30

| Свойства профил                                     | ія                              |             |              | ×              |
|-----------------------------------------------------|---------------------------------|-------------|--------------|----------------|
| Исключать фай                                       | лы Расписание                   | События     | Безопасность | Уведомления    |
| Общие                                               | Общие Копирование               |             | файлов В     | Зключать файлы |
| <ul> <li>Включить в</li> <li>Включить то</li> </ul> | се файлы<br>олько выбранные фай | ілы и маски |              |                |
| Включить фай                                        | йлы и маски                     |             |              |                |
| *.doc<br>*.txt                                      |                                 |             |              | Добавить       |
| *.xls                                               |                                 |             |              | Удалить        |
|                                                     |                                 |             |              | Обзор          |
|                                                     |                                 |             |              |                |
| Включить пап                                        | ки                              |             |              | Побавить       |
|                                                     |                                 |             |              | дооавить       |
|                                                     |                                 |             |              | Удалить        |
|                                                     |                                 |             |              | Обзор          |
|                                                     |                                 |             |              |                |
|                                                     |                                 |             |              |                |
| Дополнитель                                         | ыно                             |             |              |                |
|                                                     |                                 |             | ОК           | Отмена         |
|                                                     |                                 |             |              |                |

« » « »,

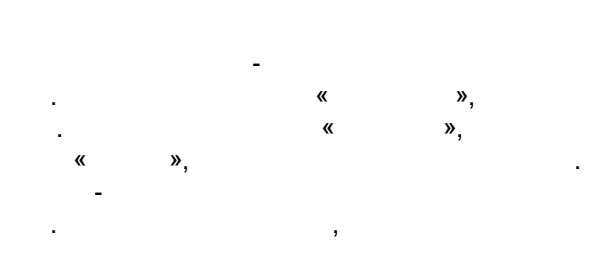

© 2000-2025, SmartSync Software

| Дополнительно                                    | × |
|--------------------------------------------------|---|
| Папки<br>И Включать пустые папки                 |   |
| Дата файла                                       |   |
| Включать файлы с любой датой                     |   |
| О Включать только файлы изменённые за последние  |   |
| 1 🔪 Лет 🗸                                        |   |
| Включать только файлы НЕ изменённые за последние |   |
| 1 💌 Лет 🗸                                        |   |
| Размер файла                                     |   |
| Включать файлы с любым размером                  |   |
| О Включать только файлы с размером более         |   |
| 1 👗 Байт 🗸                                       |   |
| О Включать только файлы с размером менее         |   |
| 1 👗 Байт 🗸                                       |   |
|                                                  |   |
| ОК Отмена                                        |   |
|                                                  |   |

,

#### 3.3.6

32

| йства профиля     |            |           |          |      | 2               | ×  |
|-------------------|------------|-----------|----------|------|-----------------|----|
| Общие Ко          | пирование  | Сравнение | файлов   | Вкл  | пючать файлы    |    |
| Исключать файлы   | Расписание | События   | Безопасн | юсть | Уведомления     |    |
| Исключить файлы и | ли маску   |           |          |      | Добавить        |    |
| 📑 *.bak           |            |           |          |      | <b>A</b>        |    |
|                   |            |           |          |      | <u>У</u> далить |    |
|                   |            |           |          |      | Обзор           |    |
|                   |            |           |          |      |                 |    |
| Исключить папки   |            |           |          |      | Лобавить        | _  |
| System Volume Inf | formation\ |           |          |      | <u>д</u> оодыны |    |
|                   |            |           |          |      | <u>У</u> далить |    |
|                   |            |           |          |      | Обзор           |    |
|                   |            |           |          |      |                 |    |
| Дополнительно     |            |           |          |      |                 |    |
|                   |            |           |          | ОК   | Отмена          |    |
| ,                 | «          | »         |          | «    |                 | », |
| ,                 |            |           |          |      |                 |    |
| : * .bak)         | (          | : Th      | umbs.db) |      |                 |    |
| ,                 |            |           |          |      |                 | C: |
| ,                 |            | •         |          | ,    |                 |    |

|   |              |          |     |             | SmartSync          | Pro 33 |
|---|--------------|----------|-----|-------------|--------------------|--------|
|   | 3            | -        |     |             |                    | ,      |
|   | * .dcu       | ,<br>pas |     | ,           | ,<br>SmartSync Pro |        |
|   | pas.         | acu,     |     |             |                    | ,      |
|   | -            |          |     |             | . ,                |        |
|   |              |          |     |             |                    |        |
| • |              |          |     | Doc,<br>Doc | "Doc"              | Doc,   |
| • | "My Job\Doc" | "Doc\".  | Doc |             | D                  | OC,    |
|   | "*\Doc".     |          |     |             |                    |        |

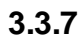

34

| ойства профиля                                                                    | a                                                                  |                             |                 |                | >           |
|-----------------------------------------------------------------------------------|--------------------------------------------------------------------|-----------------------------|-----------------|----------------|-------------|
| Общие                                                                             | Копирование                                                        | Сравнение                   | файлов          | Включать файлы |             |
| Исключать файл                                                                    | ы Расписание                                                       | События                     | Безопасно       | сть            | Уведомления |
| Частота<br>О Вручную<br>Каждые н<br>Каждый д<br>Каждую н<br>Каждый м<br>Только од | есколько минут<br>есколько часов<br>ень<br>еделю<br>есяц<br>ин раз | E 2012                      | Также выполнять |                |             |
| Время начала []<br>Месяцы ] Janu                                                  | 12:00 AM 📄 Дополн                                                  | нительно<br>just-September, | , December      |                |             |
| <ul> <li>● Дни 1-7,</li> <li>○ В First,</li> </ul>                                | Last Su                                                            | ınday, Saturday             | 1               |                |             |
| 🗌 Ждать профі                                                                     | пь                                                                 |                             | C               | Ж              | Отмена      |

«

« »

.

»,

|      |    |   | SmartSync Pro | 35  |
|------|----|---|---------------|-----|
|      |    |   |               |     |
| «    | », |   | , SmartSync   | Pro |
|      |    |   |               |     |
|      |    |   |               |     |
|      | ,  |   |               |     |
|      |    |   |               |     |
|      | ,  |   |               |     |
|      |    |   |               |     |
|      |    |   | ,             |     |
| 2    | ·  | 1 |               | ,   |
| <br> |    |   | ·             |     |
|      |    |   | 3             |     |
|      | 1  | , | ,             | 2   |
|      |    |   |               |     |
|      |    |   |               |     |
|      | 3  |   | 3             |     |
|      |    |   | ,             |     |
|      |    |   |               |     |
|      |    | - |               |     |

: « » « 23:59. »

Windows Windows.

| 36 | SmartSync Pro |                     |
|----|---------------|---------------------|
|    |               |                     |
|    |               |                     |
|    |               |                     |
|    |               |                     |
|    |               | , –                 |
|    |               | . ( ),              |
|    |               | ,<br>               |
|    |               | SmartSync Pro , , , |
|    |               | , .                 |
|    |               | , .                 |
|    |               |                     |

»,

«

»

,

,

«
### 3.3.8

| Общие                                                        | Копиро                                      | вание      | Сравнение | Файлов      | Br   | лючать Файлы                                                                                 |
|--------------------------------------------------------------|---------------------------------------------|------------|-----------|-------------|------|----------------------------------------------------------------------------------------------|
| Исключать фай                                                | лы Ра                                       | списание   | События   | Безопасно   | ость | Уведомления                                                                                  |
| Перед синхрон<br>Соединит<br>Запускать п<br>Путь<br>СloseOut | низацией<br>ъся с<br>программы<br>tlook.exe | После синх | ронизации | Ждать<br>Да |      | <ul> <li>Добавить</li> <li>Удалить</li> <li>Изменить</li> <li>Вверх</li> <li>Вниз</li> </ul> |
|                                                              |                                             |            |           |             |      |                                                                                              |

« » « »,

| 38 | SmartSync Pro |                                       |
|----|---------------|---------------------------------------|
|    | J             |                                       |
|    |               |                                       |
| _  |               | · · · ·                               |
|    |               | · ·                                   |
|    |               |                                       |
|    |               |                                       |
| _  |               | « ».                                  |
|    |               | · .                                   |
|    |               |                                       |
|    |               | . SmartSync Pro                       |
| -  |               |                                       |
|    |               | . SmartSync Pro                       |
|    |               | •                                     |
|    |               |                                       |
|    |               |                                       |
|    |               | , Windows                             |
|    |               | · ·                                   |
|    |               | ; ,<br>Windows                        |
|    |               | Windows.                              |
|    |               |                                       |
|    |               | ,                                     |
| -  |               | · · · · · · · · · · · · · · · · · · · |
|    |               | « »                                   |
| -  |               |                                       |
| -  |               |                                       |
| -  |               | SmartSync Pro                         |
|    |               |                                       |
|    |               | . SmartSync Pro                       |
|    |               |                                       |

#### 3.3.9

| Общие        | Копирование        | Сравнение            | файлов            | Включать файлы   |
|--------------|--------------------|----------------------|-------------------|------------------|
| Исключать фа | йлы Расписан       | ние События          | Безопасност       | ъ Уведомления    |
|              |                    |                      |                   |                  |
| Стите        | в запуск профиля / | для выоранных поль   | Парале            |                  |
| Список по    | льзователей        | Defer                | Пароль            | доступа          |
| Пользова     | атель              | Дооав                | ить               |                  |
| John Smit    | n                  | Удали                | Повтор            | ный ввод         |
|              |                    | 2 200010             |                   | •••              |
|              |                    | Импо                 | рт                |                  |
|              |                    |                      |                   |                  |
|              |                    |                      |                   |                  |
|              |                    |                      |                   |                  |
|              |                    |                      |                   |                  |
|              |                    |                      |                   |                  |
|              |                    |                      |                   |                  |
|              |                    |                      |                   |                  |
|              |                    |                      |                   |                  |
|              |                    |                      |                   |                  |
|              |                    |                      |                   |                  |
|              |                    |                      |                   |                  |
|              |                    |                      |                   |                  |
|              |                    |                      |                   |                  |
|              |                    |                      |                   |                  |
|              | сок пользователей  | пист. то пароль буле | т запрашиватьс    | S ADS BOOK DODES |
| Еспи спис    |                    |                      | . composition for |                  |
| - Если спис  |                    |                      |                   |                  |
| - Если спис  |                    |                      |                   |                  |
| * Если спис  |                    |                      |                   |                  |

»,

»

Windows.

«

«

,

:

,

### 3.3.10

| Общие                                                           | Копир                | оование    | Сравнение                                                                                               | файлов                                                       | Включать файлы                  |
|-----------------------------------------------------------------|----------------------|------------|----------------------------------------------------------------------------------------------------|--------------------------------------------------------------|---------------------------------|
| Исключать файл                                                  | ы                    | Расписание | События                                                                                                 | Безопасно                                                    | сть Уведомлени                  |
| При ручном заг                                                  | туске пр             | офиля При  | и запуске профи.                                                                                        | ля по расписан                                               | нию                             |
| События                                                         |                      | Уведом     | иления                                                                                                  |                                                              |                                 |
| Профиль запу<br>Профиль заве<br>Предупрежде<br>Ошибка<br>Сводка | ищен<br>ершен<br>ние |            | оказывать диал<br>оказывать подс<br>роигрывать звун<br>аписывать в Wir<br>осылать Email<br>ия Администр | ог<br>казку в област<br>ковой файл<br>ndows Event Lo<br>атор | ти уведомлений                  |
|                                                                 |                      | En         | nail admin@dom                                                                                          | nain.ru                                                      | $\sim$                          |
|                                                                 |                      | Te         | Ma SmartSync I                                                                                          | Pro - %ProfileNa                                             | me% (%Event%)                   |
|                                                                 |                      |            |                                                                                                    | Проверит                                                     | ъ                               |
|                                                                 |                      |            | Посылать толы<br>предупреждени<br>Посылать толы                                                         | ко если были о<br>ія<br>ко если были о                       | ошибки или<br>обнаружены измене |
|                                                                 |                      |            |                                                                                                    |                                                              |                                 |

#### Profile Properties

.

,

, , ..

| SmartSync Pro | 41 |
|---------------|----|
|---------------|----|

.

- Windows Event Log.
- Windows Event Log -
- Send Email -.

:

# 3.4.1

| Свойства папки                 |                                                |                                |                                                                |                                        | $\times$ |
|--------------------------------|------------------------------------------------|--------------------------------|----------------------------------------------------------------|----------------------------------------|----------|
| Предпочтения                   | Включенные                                     | файлы                          | Исключенные файлы                                              |                                        |          |
| Исходный ка<br>C:\Documents    | талог<br>and Settings\J                        | John\Fa\                       | vorites                                                        | <ul> <li>&gt; <a>[b]</a></li> </ul>    | 3        |
| Имя папки                      |                                                |                                |                                                                |                                        | _        |
| Favorites                      |                                                |                                |                                                                |                                        |          |
| 🗹 Включать г                   | одкаталоги                                     |                                |                                                                |                                        |          |
| Символьные<br>Включа<br>Включа | е ссылки NTFS<br>ть пользовате<br>ть системные | 6 (Junctio<br>пьские<br>символ | on Points)<br>символьные ссылки (Ju<br>ьные ссылки (Junction f | unction Points)<br>Points)             |          |
| Если папка не                  | едоступна со                                   | общать                         | как предупреждение                                             | `````````````````````````````````````` | /        |
|                                |                                                |                                |                                                                |                                        |          |
| Просмотр                       |                                                |                                | ОК                                                             | Отмена                                 |          |

»

«

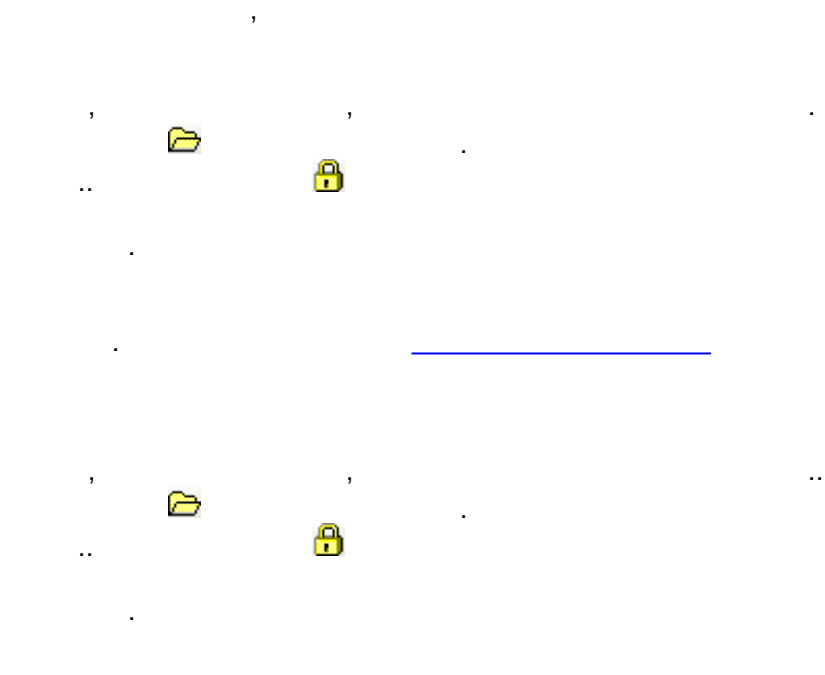

«

42

»,

/

#### (NTFS Junction Points)

Windows Vista Windows Server 2008

,

#### %SystemDrive%\Documents and Settings,

.

,

%SystemDrive%\Users.

,

, , - SmartSync Pro

. \_

, - SmartSync Pro

\_\_\_\_\_, , ...

:

, SmartSync Pro , , SmartSync Pro , SmartSync Pro ,

### 3.4.2

44

| Свойства папки                                 | 1                                |                   | ×                            |
|------------------------------------------------|----------------------------------|-------------------|------------------------------|
| Предпочтения                                   | Включенные файлы                 | Исключенные файлы |                              |
| <ul> <li>Включить</li> <li>Включить</li> </ul> | все файлы<br>только выбранные фа | ийлы и маски      |                              |
| Включить ф<br>*.doc<br>*.xls<br>Account*       | айлы и маски<br>.txt             |                   | Добавить<br>Удалить<br>Обзор |
| Включить п                                     | апки                             |                   | Добавить<br>Удалить<br>Обзор |
| Дополните                                      | льно                             | Bo                | осстановить                  |
| Просмотр                                       |                                  | ОК                | Отмена                       |

»

«

«

»,

»,

«

«

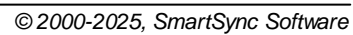

»,

«

»,

| Дополнительно                                    | × |
|--------------------------------------------------|---|
| Папки<br>И Включать пустые папки                 |   |
| Дата файла                                       |   |
| Включать файлы с любой датой                     |   |
| О Включать только файлы изменённые за последние  |   |
| Включать только файлы НЕ изменённые за последние |   |
| 1 💌 Лет 🗸                                        |   |
| Размер файла                                     |   |
| Включать файлы с любым размером                  |   |
| О Включать только файлы с размером более         |   |
| 1 🖕 Байт 🗸                                       |   |
| О Включать только файлы с размером менее         |   |
| 1 🗭 Байт 🗸                                       |   |
| ОК Отмена                                        |   |

# 3.4.3

46

| Предпочтения Включенные файлы Исключенные файлы<br>Исключить файлы или маску<br>*.bak<br>Добавить<br>Удалить<br>Обзор<br>Исключить папки<br>System Volume Information<br>Добавить<br>Удалить<br>Обзор                         |   |
|----------------------------------------------------------------------------------------------------|---|
| Исключить файлы или маску<br>(*).bak<br>Добавить<br>Удалить<br>Обзор<br>Исключить папки<br>Обзор<br>Добавить<br>Удалить<br>Добавить<br>Удалить<br>Обзор<br>Малить<br>Собор<br>Малить<br>Собор<br>Восстановить                 |   |
| Мсключить папки       Добавить         Исключить папки       Добавить         Удалить       Обзор         Исключить папки       Добавить         Удалить       Добавить         Удалить       Обзор         Обзор       Обзор |   |
| Удалить<br>Обзор<br>Исключить папки<br>System Volume Information\<br>Добавить<br>Удалить<br>Обзор                                                                                                    |   |
| Обзор<br>Исключить папки<br>System Volume Information\<br>Добавить<br>Удалить<br>Обзор<br>Восстановить                                                                                                    |   |
| Исключить папки<br>System Volume Information\ <u>У</u> далить Обзор<br>Дополнительно Восстановить                                                                                                    |   |
| Добавить           Удалить         Удалить           Обзор         Обзор                                                                                                    |   |
| Удалить<br>Обзор<br>Дополнительно                                                                                                    |   |
| Обзор<br>Дополнительно<br>Восстановить                                                                                                    |   |
| Дополнительно Восстановить                                                                                                    |   |
|                                                                                                    |   |
| Просмотр ОК Отмена                                                                                                    |   |
| « » « »,                                                                                                    |   |
|                                                                                                    |   |
| , «<br>"                                                                                                    | » |

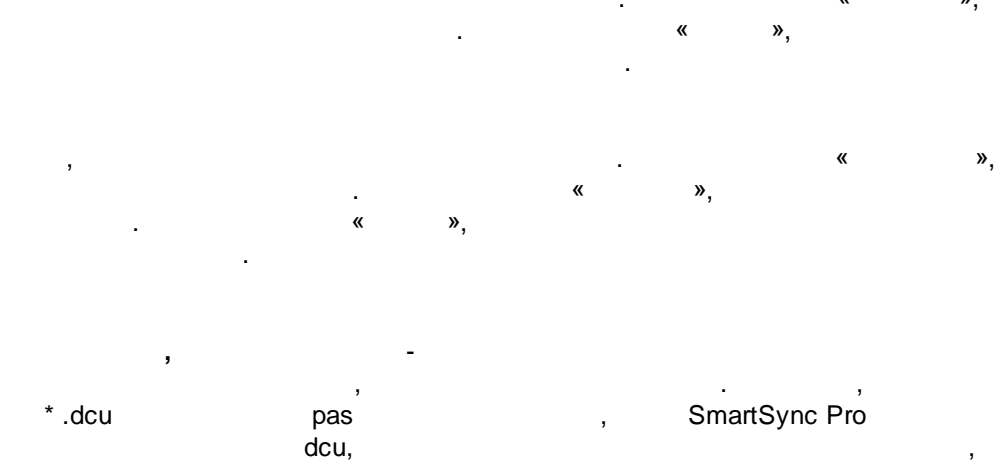

pas.

»,

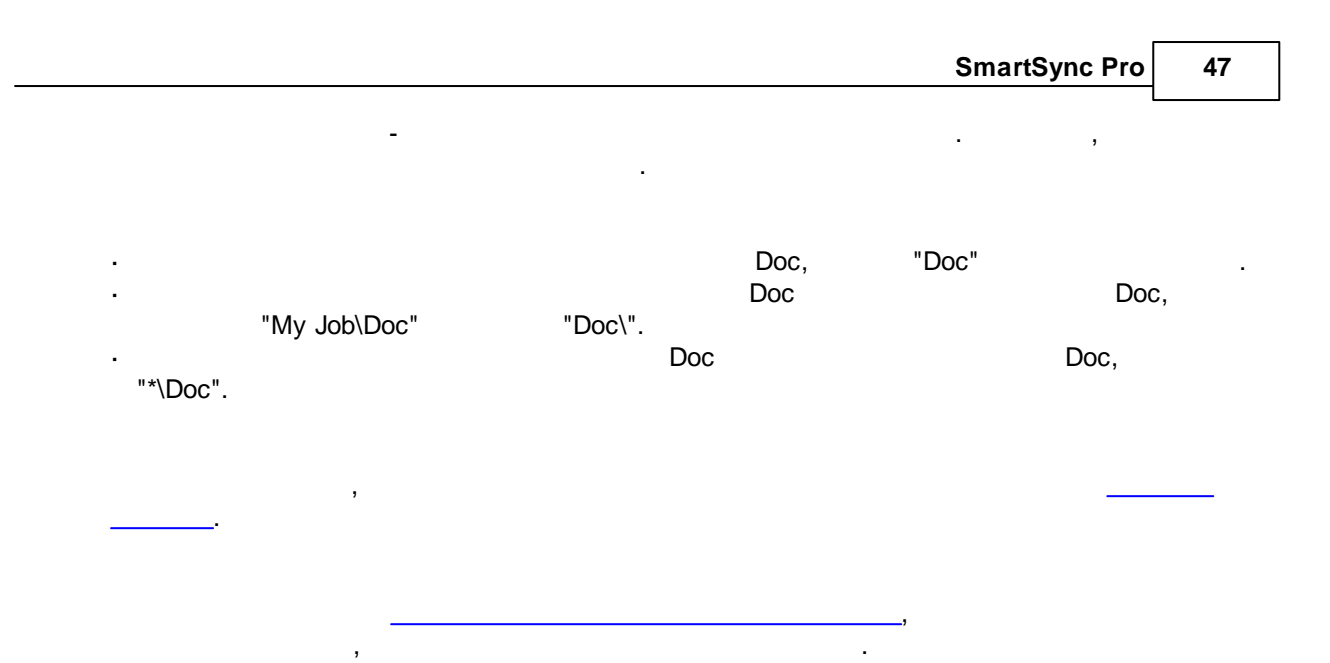

## 3.5

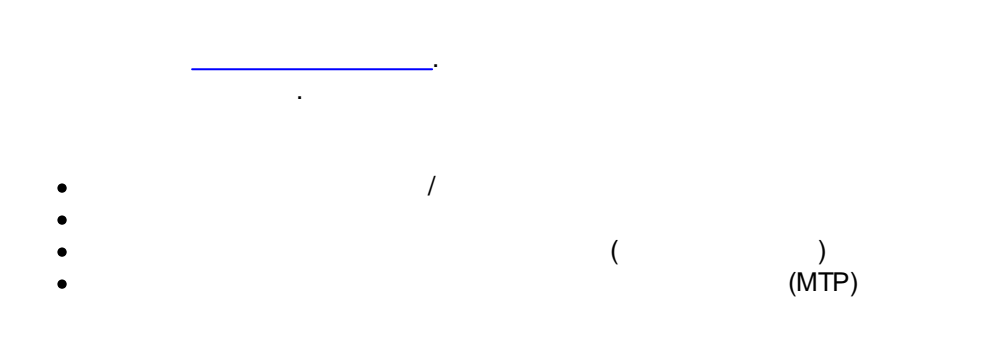

# 3.6

|     | SmartSync Pro.                        | : |
|-----|---------------------------------------|---|
| Į į | . SmartSync Pro                       |   |
|     | · · ·                                 |   |
| 8   |                                       |   |
|     | · · · · · · · · · · · · · · · · · · · |   |
|     | « » .                                 |   |

#### Windows SmartSync Pro

« », SmartSync Pro

#### SmartSync Pro

#### SmartSync Pro

, SmartSync Pro

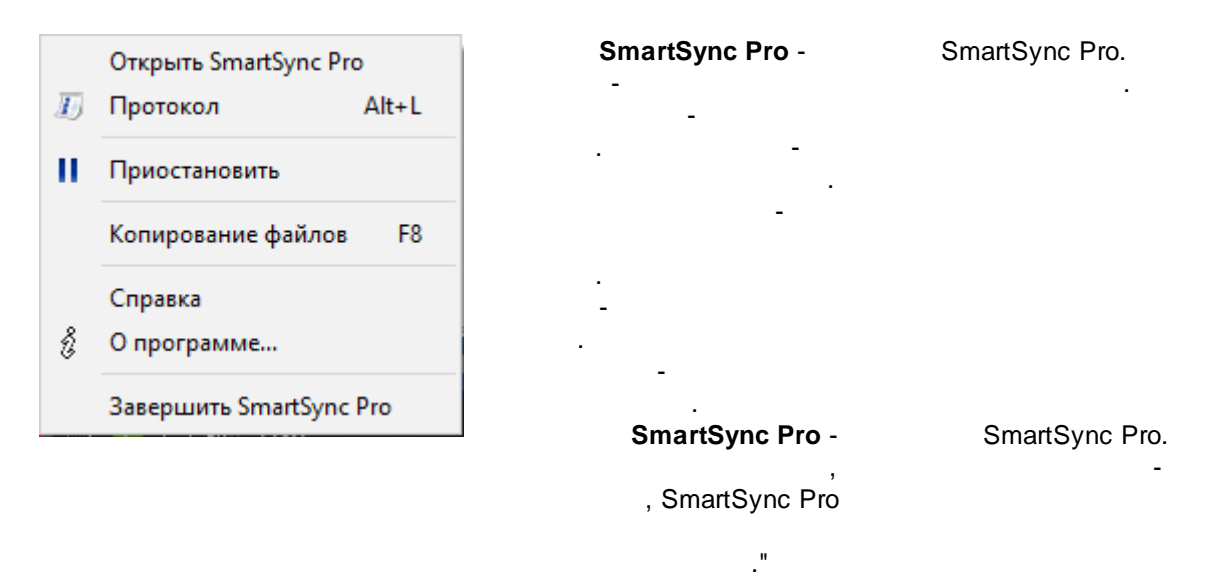

:

3.7

- \_\_\_\_\_
- <u>FTP</u>
- Email
- •
- •
- \_\_\_\_\_
- \_\_\_\_\_

-

, SmartSync Pro

SmartSync Pro.

.

### 3.7.1

| Had | стройки                                                                      |                                     |                             |        | ?        | × |
|-----|------------------------------------------------------------------------------|-------------------------------------|-----------------------------|--------|----------|---|
|     | Сервис                                                                       | Безопа                              | асность                     | Учетны | е данные |   |
|     | Предпочтения                                                                 | Запуск                              | FTP                         | Email  | Протокол | I |
|     | Общие<br>☑ Окно хода вы<br>□ Выход при за                                    | полнения<br>крытии главно           | ого окна                    |        |          |   |
|     | <u>В</u> ременная папка<br>Временный катал                                   | юг %ТЕМР%                           |                             |        |          |   |
|     | Производительно<br>Приоритет фонов<br>Макс. кол-во одна<br>0 - неограниченно | сть<br>ого выполнен<br>овременно вы | ия Обычный<br>полняемых про | офилей |          |   |
|     | •                                                                            |                                     |                             |        |          |   |
|     |                                                                              |                                     |                             |        |          |   |
|     |                                                                              |                                     |                             |        |          |   |
|     |                                                                              |                                     |                             | ОК     | Отмена   |   |
|     |                                                                              | «                                   | »                           |        | «        |   |
|     |                                                                              | -                                   |                             |        |          |   |

SmartSync Pro

,

,

# 3.7.2

| пастронки                                                                     |                                                        |                            |            | ?          | ×   |
|-------------------------------------------------------------------------------|--------------------------------------------------------|----------------------------|------------|------------|-----|
| Сервис                                                                        | Безопас                                                | ность                      | Учетные    | е данные   |     |
| Предпочтения                                                                  | Запуск                                                 | FTP                        | Email      | Прото      | кол |
| Свойства запуска<br>Запускать про<br>Ждите 0<br>Запускать све<br>Показывать з | эграмму при вх<br>минут п<br>эрнутым в знач<br>аставку | оде<br>еред запуском<br>ок | и профилей |            |     |
|                                                                               |                                                        |                            |            |            |     |
|                                                                               | « »                                                    | [                          | OK<br>«    | Отме<br>», | ена |

•

.

.

SmartSync Pro

.

.

,

,

### 3.7.3 FTP

| Сервис            | Безопас     | ность | Учетны | е данные |    |
|-------------------|-------------|-------|--------|----------|----|
| Предпочтения      | Запуск      | FTP   | Email  | Проток   | ол |
| • Прямое соедине  | ние         |       |        |          |    |
| О Использовать п  | окси сервер |       |        |          |    |
| Свойства прокси ( | сервера     |       |        |          |    |
| Адрес             |             |       | Пор    | т        |    |
|                   |             |       | 21     |          | 1  |
| -                 |             |       |        |          |    |
|                   |             |       |        |          |    |
|                   |             |       |        |          |    |
| FTP серверы       |             |       |        |          |    |
|                   |             |       |        |          |    |
|                   |             |       |        |          |    |
|                   |             |       |        |          |    |
|                   |             |       |        |          |    |
|                   |             |       |        |          |    |
|                   |             |       |        |          |    |
|                   |             |       |        |          |    |
|                   |             |       |        |          |    |
|                   |             |       |        |          |    |
|                   |             |       | OK     | Отмен    | на |
|                   |             |       |        |          |    |
|                   | ETD         |       | "      | *        |    |
|                   | I IF        | _     |        | ",       |    |

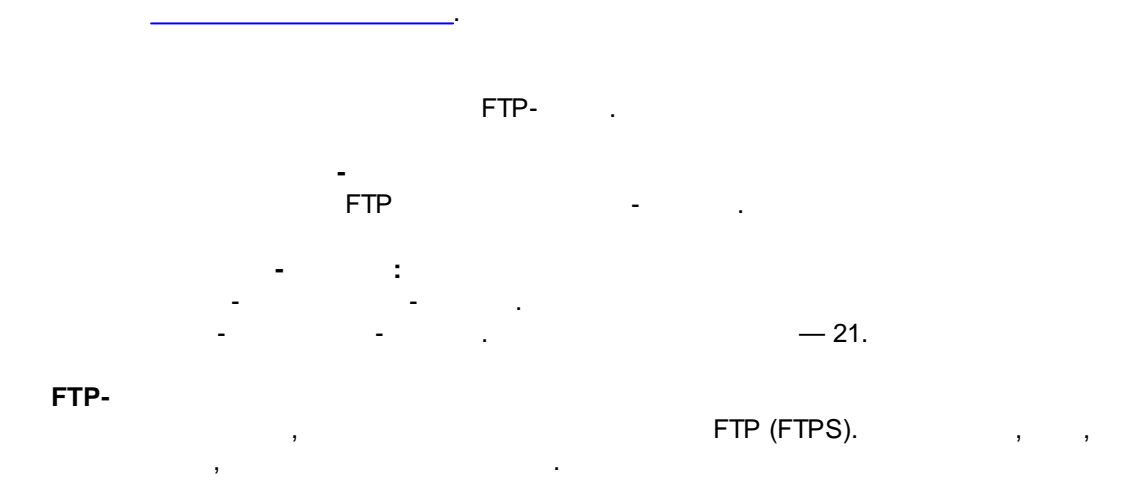

#### 3.7.4 Email

| Частройки                                                                                                    |                          |            |                     | ? ×               |      |      |
|----------------------------------------------------------------------------------------------------|--------------------------|------------|---------------------|-------------------|------|------|
| Сервис                                                                                                    | Безопаснос               | ть         | Учетнь              | е данные          |      |      |
| Предпочтения                                                                                                    | Запуск                   | FTP        | Email               | Протокол          |      |      |
| Имя                                                                                                    | Email                    |            |                     |                   |      |      |
| Администратор                                                                                                    | admin@                   | ⊇domain.ru |                     |                   |      |      |
| <ul> <li>Использовать SI</li> <li>Свойства SMTP</li> <li>Сервер SMTP</li> <li>Smtp.domain.ru</li> <li>Пользователь</li> <li>Учетная запис</li> </ul> | ИТР () Использ           | вовать МА  | PI                  | Порт<br>25        |      |      |
| admin                                                                                                    |                          | •••••      |                     |                   |      |      |
| Пребуется ши     Шифрование     Д     Дополнительно                                                                                                  | ррованное подклю<br>вто  | П          | _)<br>роверка настр | оек SMTP          |      |      |
|                                                                                                    |                          | [          | ОК                  | Отмена            |      |      |
| . (                                                                                                    | «Email»<br>SmartSync Pro |            | «                   | »,<br>——<br>POP3. | SMTP | MAPI |
|                                                                                                    | «                        | »          |                     |                   |      |      |
| nail                                                                                                    |                          | «          | ».                  |                   |      |      |
| SMT                                                                                                    | Έ <b>Ρ</b>               |            |                     |                   | SMTP |      |

53

|       | 1     |                 |           |       |        |  |
|-------|-------|-----------------|-----------|-------|--------|--|
|       |       |                 |           |       |        |  |
| SMTP  |       | SMTP-           | •         |       |        |  |
|       |       | SMTP (          |           | 25).  |        |  |
|       |       | ;               | I         | SMTP- |        |  |
|       | · · · |                 |           |       |        |  |
|       |       |                 | •         |       |        |  |
|       | SPA.  | •               |           | SM    | TP-    |  |
| (SPA) |       |                 |           |       |        |  |
|       |       |                 | 1         | SMTP- |        |  |
|       |       | . : MSN, GMail. |           |       |        |  |
| (SSL) |       |                 |           |       |        |  |
|       | ,     | . SmartSync Pro |           |       |        |  |
|       |       | TLS/SSL         |           |       | SMTP   |  |
|       |       | TLS —           |           | SSL   |        |  |
|       |       | TLS — Smar      | tSync Pro |       |        |  |
|       | ,     |                 |           |       | SSL    |  |
|       |       |                 | ,         | STAF  | RTTLS. |  |
|       |       |                 |           |       |        |  |
|       |       | ,               |           |       |        |  |
| SMTP  |       |                 |           |       |        |  |

MAPI

,

MAPI.

| MAPI. |  |
|-------|--|
|-------|--|

| 7   | MAPI        |
|-----|-------------|
| •   |             |
| 3   |             |
| · . |             |
|     | MAPI.       |
|     | ,<br>,<br>, |

Email.

| 54 | SmartSync Pro |
|----|---------------|
|----|---------------|

,

| Настройка | a Email        |                       | Х |
|-----------|----------------|-----------------------|---|
| Настро    | йки Email      |                       |   |
| Тайм      | аут, сек       | Размер шрифта         |   |
| 60        |                | 9 ~                   |   |
| Тема      | по умолчанию   | 5                     |   |
| Smar      | tSync Pro - %P | rofileName% (%Event%) |   |
|           |                |                       |   |
|           |                | ОК Отмена             |   |
|           |                |                       |   |

,

.

smtp pop3.

.

60

.

,

#### 3.7.5

| Настройки         |                 |              |                | ?        | $\times$ |  |
|-------------------|-----------------|--------------|----------------|----------|----------|--|
| Сервис            | Безопас         | ность        | Учетные данные |          |          |  |
| Предпочтения      | Запуск          | FTP          | Email          | Протокол |          |  |
| Макс. размер, К   | Б 500           | Огран        | ничить по дням | 30       |          |  |
| Включать в протон | кол             |              |                |          |          |  |
| Добавлять им      | иена файлов в г | протокол     | Дополни        | ительно  |          |  |
| 🗹 Предупрежде     | ния             |              |                |          |          |  |
| 🗹 Ошибки          |                 |              |                |          |          |  |
| 🗹 Дата и время    | I               |              |                |          |          |  |
| Вести проток      | ол FTP          |              |                |          |          |  |
| Вести проток      | ол SMTP и POP   | 3            |                |          |          |  |
| Иконка в системн  | ом лотке        |              |                |          |          |  |
| Скрывать икс      | нку в системно  | ом лотке     |                |          |          |  |
| Показывать вос    | клицательный :  | знак при пре | здупреждениях  | и ошибн  | ~        |  |
|                   |                 |              |                |          |          |  |
|                   |                 |              |                |          |          |  |
|                   |                 | [            | ОК             | Отме     | ена      |  |
|                   | «               | »            | «              | >        | »,       |  |

« » « », .

### SmartSync Pro

, .bak

#### 

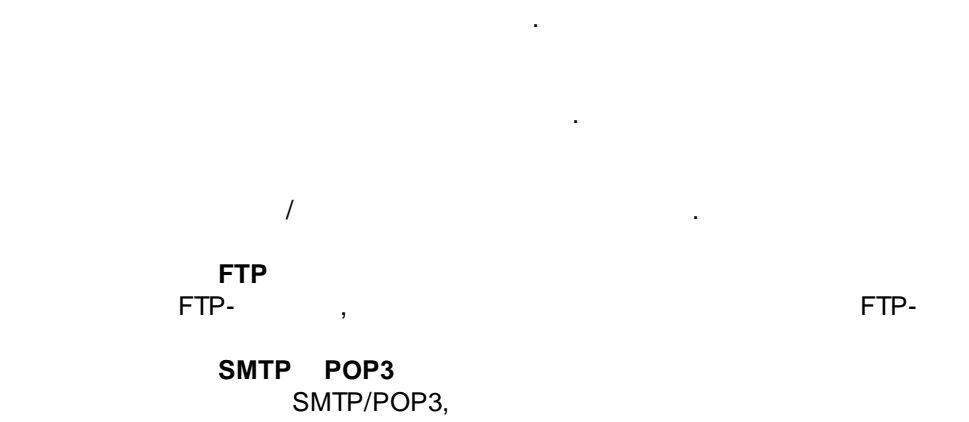

SMTP/POP3.

.

SmartSync Pro

,

.

,

57

#### 3.7.6

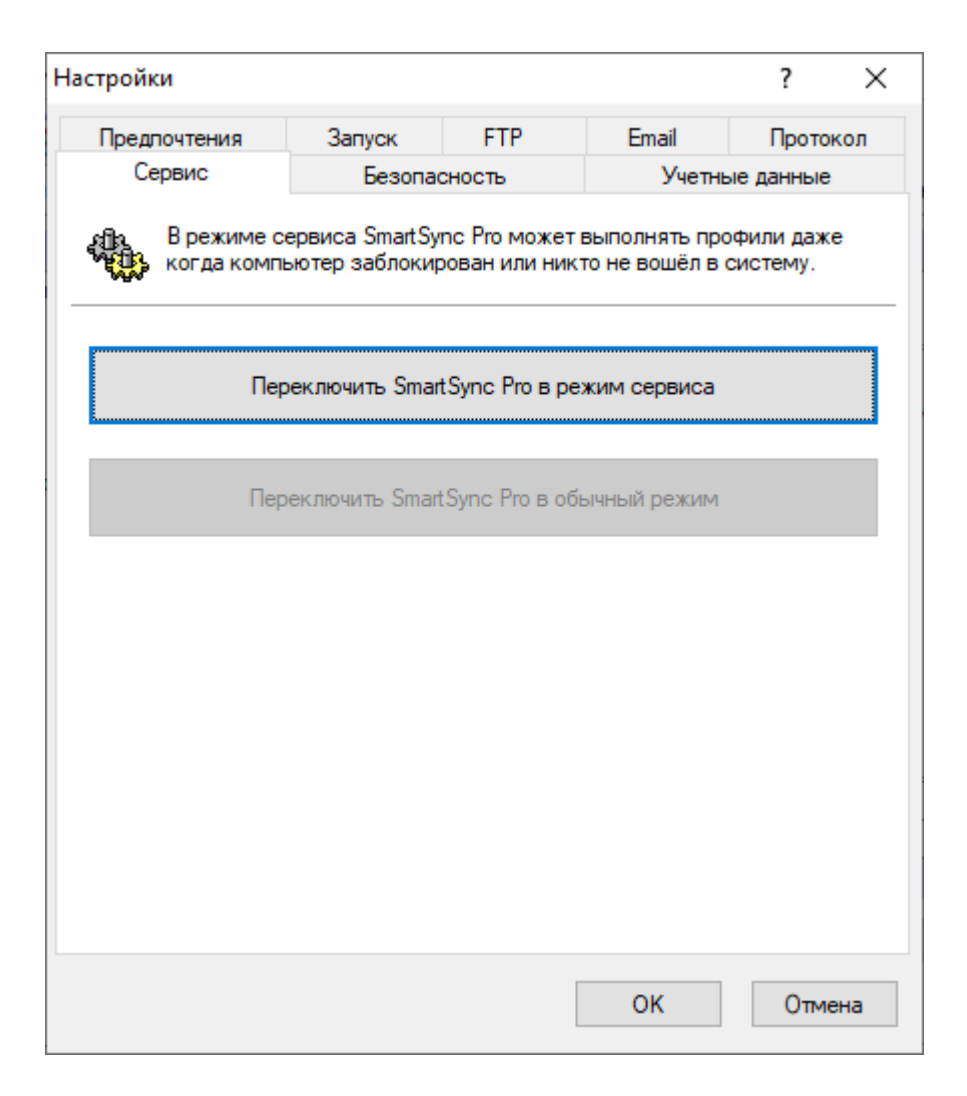

SmartSync Pro

SmartSync Pro SmartSync Pro , , ( , ).

#### SmartSync Pro

, SmartSync Pro

÷

SmartSync Pro,

© 2000-2025, SmartSync Software

### 3.7.7

58

| Настройки         |                 |               |          | ?              | $\times$ |
|-------------------|-----------------|---------------|----------|----------------|----------|
| Предпочтения      | Запуск          | FTP           | Email    | Проток         | ол       |
| Сервис            | Безопас         | сность        | Учетнь   | ые данные      |          |
| Плавное окно прог | раммы           |               |          |                |          |
| Спрашивать г      | ароль для глав  | вного окна    |          |                |          |
| Пароль            |                 |               |          |                |          |
| Повторный ве      | юд              |               |          |                |          |
| Удалённый достуг  | 1               |               |          |                |          |
| 🗹 Разрешить до    | оступ из SmartS | ync Monitor   |          |                |          |
| Пароль            | •••••           | •••••         |          |                | ]        |
| Повторный в       | вод             | •••••         |          |                | ]        |
| О Именованные     | е каналы (тольк | ко для локалы | юй сети) |                |          |
| • ТСР/ІР (для л   | окальной сети   | и Интернет)   |          |                |          |
| Порт 23           | 743 🖙           |               |          | <u>Что это</u> | 2        |
|                   |                 |               |          |                |          |
|                   |                 |               | ОК       | Отме           | на       |

SmartSync Monitor

:

.

•

SmartSync Monitor

, SmartSync Pro

,

SmartSync Pro.

•

| ۷<br>SmartSync Pro.         | /indows<br>SmartSync Pro, | SmartSync Monitor                    |  |  |
|-----------------------------|---------------------------|--------------------------------------|--|--|
| TCP/IP<br>SmartSync Monitor | SmartSync Pro             | TCP/IP                               |  |  |
| pon.                        | : https://www.smartsync.c | : https://www.smartsync.com/monitor/ |  |  |

,

,

### 3.7.8

| ройки            |                 |               |       | ?         | ×   |
|------------------|-----------------|---------------|-------|-----------|-----|
| Предпочтения     | Запуск          | FTP           | Email | Прото     | кол |
| Сервис           | Безопа          | сность        | Учетн | ые данные |     |
| Управление учётн | ыми данными-    |               |       |           |     |
| Имя пользоват    | еля             | Изменено      | b     |           |     |
| Server\admin     |                 | 10/18/202     | 21    | Добавить  |     |
|                  |                 |               |       | Удалить   |     |
|                  |                 |               |       | Изменить  |     |
|                  |                 |               |       | Homoniano |     |
|                  |                 |               |       |           |     |
|                  |                 |               |       |           |     |
|                  |                 |               |       |           |     |
|                  |                 |               |       |           |     |
|                  |                 |               |       |           |     |
|                  |                 |               |       |           |     |
|                  |                 |               |       |           |     |
| 🗌 Не авторизова  | ться снова с не | еверным парол | ем    |           |     |
|                  |                 |               | 01/   |           |     |
|                  |                 |               | OK    | Отме      | ена |

.

« » « »,

, SmartSync Pro

# 3.8

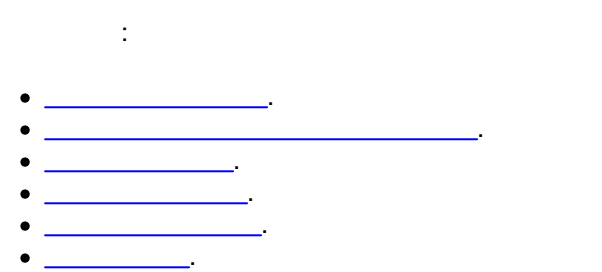

• \_\_\_\_\_.

## 3.8.1

\_\_\_\_\_, . ?

### SmartSync Pro

, « , , . .

•

,

#### USB-

© 2000-2025, SmartSync Software

- , • . . ZIP-ZIP-
- ( ).

FTP, FTPSSL (FTPS), SFTP (SSH), WebDAV, Amazon S3,Microsoft Azure, Google Drive, DropBoxMicrosoft OneDrive.,....

- •
- •
- •
- ( ).
  - ( )

FTP.

**(MTP)** , MTP.

, ,

### 3.8.2

/ / .

- Windows. / , . SmartSync Pro « ».
- «\_\_\_\_\_»
- / , , , .
- , ,

:

. .

#### 3.8.3

\Backup C:\Folder1 E:\Backup\Folder1 C:\Folder2 E:\Backup\Folder2

: C:\Folder1 E:\Backup\Folder1 C:\Folder2 \\Server\Share\Folder2

:

8

"C:\My Documents" "M

/

"My Documents".

, : "C:\Backups" : "\\DocServer\Shared\Daily archives".

«

»,

G

,

3.8.4

62

E:

| SmartSync Pro | 63 |
|---------------|----|
| ·             | 1  |

, . - . , .

, -, -, -

, .

3.8.5

· , ,

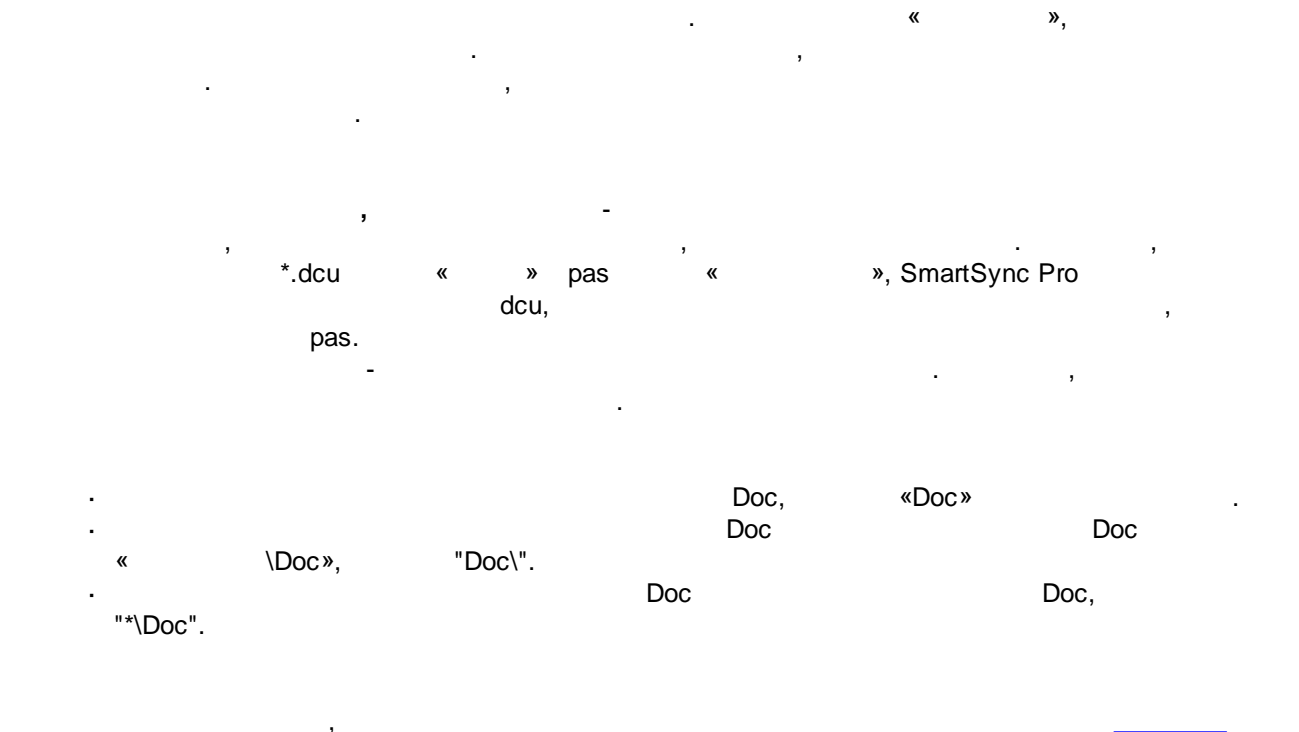

«

3.8.6

|  | SmartSync Pro                         | 65        |
|--|---------------------------------------|-----------|
|  |                                       |           |
|  |                                       |           |
|  | , , Smar                              | tSync Pro |
|  | · ·                                   |           |
|  |                                       |           |
|  |                                       |           |
|  | , ·                                   |           |
|  |                                       |           |
|  | , .                                   |           |
|  |                                       |           |
|  |                                       |           |
|  | , ·                                   |           |
|  | · ·                                   |           |
|  | , ·                                   |           |
|  | , ,                                   |           |
|  | ,                                     |           |
|  | · · · · · · · · · · · · · · · · · · · |           |
|  |                                       |           |
|  |                                       |           |

23:59

Windows.

:

|           | Windows.<br>Windows.                                                                        |                   |  |  |
|-----------|---------------------------------------------------------------------------------------------|-------------------|--|--|
|           |                                                                                             |                   |  |  |
|           |                                                                                             |                   |  |  |
|           |                                                                                             |                   |  |  |
| ,         | -                                                                                           |                   |  |  |
| ,         | (                                                                                           | ),                |  |  |
|           |                                                                                             |                   |  |  |
| SmartSync | Pro ,                                                                                       |                   |  |  |
| ,         |                                                                                             |                   |  |  |
| ,         |                                                                                             |                   |  |  |
| · · ·     |                                                                                             |                   |  |  |
| 3         |                                                                                             | •                 |  |  |
|           | ,<br>,<br>,<br>,<br>,<br>,<br>,<br>,<br>,<br>,<br>,<br>,<br>,<br>,<br>,<br>,<br>,<br>,<br>, | Windows.<br>Windo |  |  |

,

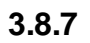

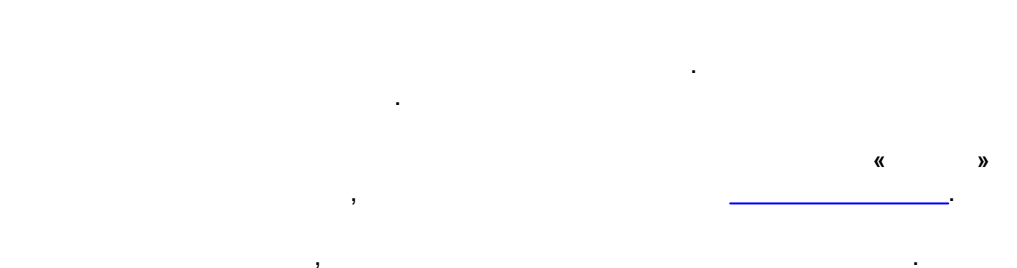

»,

3.9

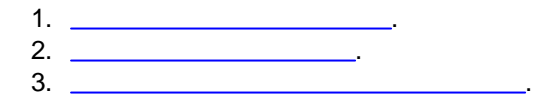

«

| SmartSync Pro | 67 |
|---------------|----|
|               |    |

3.9.1

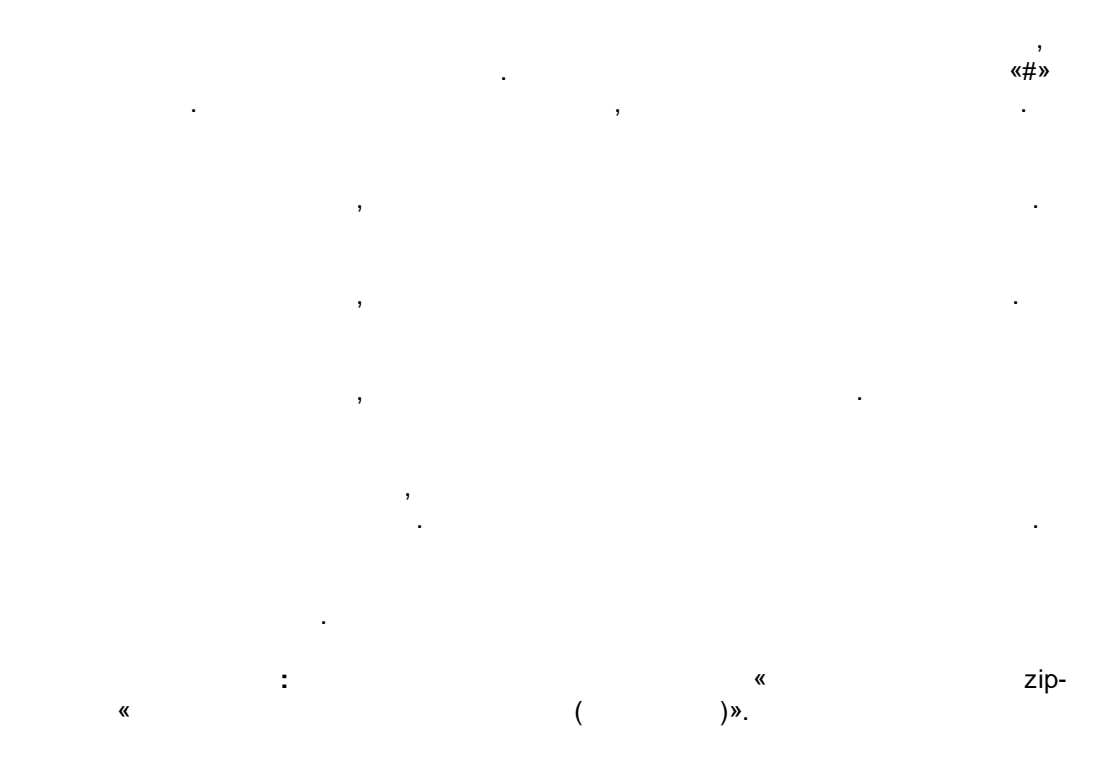

# 3.9.2

, .

3.9.3

,

/

...

».

### 3.9.4

© 2000-2025, SmartSync Software

# 3.10

| 🔁 Сравнение файло    | 8                                                                                 |              |                      |                      |                      |      | _              |           |
|----------------------|-----------------------------------------------------------------------------------|--------------|----------------------|----------------------|----------------------|------|----------------|-----------|
| Все файлы Новые      | Измененные Удаленные Фильт                                                        | Pagmen       | Изманан              | Δτ                   |                      | ^ P: |                | Закрыть   |
| = 100E la a          |                                                                                   | 252.000      | 12/20/2010 11:40     | ·                    |                      |      | асширст        | ourpoind  |
| SS 1505.log          | C:\Tmp\Test2                                                                      | 203,000      | 12/20/2013 11:40     | ~                    |                      |      | l hat          | Выполнить |
|                      | C:\Tmp\Test2                                                                      | 1 1 1 1      | 4/ 1/2020 5.00 FM    | ~                    |                      |      | ื่มอลเ<br>ไม่ห |           |
| II 표금뿐호 오에사만         | C:\Tmp\Test2                                                                      | 1 1 1 1      | 12/20/2019 11:41     | 2                    |                      |      | bmo            | Поиск     |
|                      | C:\Tmp\Test2                                                                      | T ND         | 12/20/2013 11.41     | <u>^</u>             |                      | 0    | of of o        |           |
| Flack Player Truet   | C:\Tmp\Test2\#Security                                                            |              | 4/22/2021 1:20 PM    |                      |                      |      | conf           | Справка   |
|                      | C:\Tmp\Test2\#Security\FlashPlayer                                                | 1 KB         | 5/26/2020 11:07 AM   | Δ                    |                      |      | ] dət          |           |
| Sair 1 Otnust of a   | C:\Tmp\Test2\#Security\FlashPlayer                                                | 1 KB         | 12/20/2019 11:41     | 2                    |                      |      | dh.            |           |
| User                 | C:\Tmp\Test2\#Security                                                            | 110          | 4/22/2021 1·20 PM    | ~                    |                      |      | dou            |           |
|                      | C:\Tmp\Test2\#Security\User                                                       | 1 KB         | 12/20/2019 12:04     | Α                    |                      |      | doc            |           |
| graphicservicest com | C:\Tmp\Test2\#Security\User                                                       | 1110         | 4/22/2021 1·20 PM    |                      |                      |      | docx           |           |
| Units                | C:\Tmp\Test2\#Security\User\graph                                                 |              | 4/22/2021 1:20 PM    |                      |                      |      | DSN            |           |
| 6                    | C:\Tmp\Test2\#Security\User\graph                                                 |              | 4/22/2021 1:20 PM    |                      |                      |      | exe            |           |
| Cli                  | C:\Tmp\Test2\#Security\User\graph                                                 |              | 4/22/2021 1:20 PM    |                      |                      |      | htaccess       |           |
| 32                   | C:\Tmp\Test2\#Security\User\graph                                                 |              | 4/22/2021 1:20 PM    |                      |                      | 1.55 | l ini          |           |
| A' ' '               | ert it in the side of                                                             | 44.000       | 10/00/0010 11 41     | ^                    |                      |      | pqi.           |           |
| Копировать           |                                                                                   |              | Ct                   | rl+C                 |                      |      | log            |           |
| Исключить            | только файл "C:\\Units\б\Cli\32\Ab                                                | out.dcu"     |                      |                      |                      |      | ].LOG1         |           |
| Исключить            |                                                                                   |              |                      |                      |                      | DRW  |                |           |
| A Исключить          |                                                                                   |              |                      |                      |                      | .sol |                |           |
| С Исключить          | ] Е<br>Л с Исключить только папку "С:\\User\graphicservicesrl.com\Units\б\Cli\32" |              |                      |                      |                      | txt  |                |           |
| Е Исключить          | все папки "32"                                                                    |              |                      |                      |                      |      | - Giv. E       |           |
| Burstream.dcu        | C:\/Imp\/lest2\#Secunty\User\graph                                                | 39 KB        | 12/20/2019 11:41     | A                    |                      |      |                |           |
| Certificates.dcu     | C:\Tmp\Test2\#Security\User\graph                                                 | 33 KB        | 12/20/2019 11:41     | А                    |                      |      |                |           |
| ClCertificate.dcu    | C:\Tmp\Test2\#Security\User\graph                                                 | 141 KB       | 12/20/2019 11:41     | А                    |                      | ×    |                |           |
| Фильтр               |                                                                                   |              |                      |                      |                      |      | Q              |           |
|                      |                                                                                   |              |                      |                      |                      |      |                |           |
| Общий размер: 589 М  | В   Всего файлов и каталогов: 11969                                               | )   Новых: 1 | 1969   Измененных: ( | )   <del>Уда</del> л | <del>іенных: 0</del> |      |                | .:        |
|                      | « »                                                                               |              |                      |                      | •                    |      |                |           |
|                      | ,                                                                                 |              | ,                    |                      |                      |      |                | ,         |
|                      | _                                                                                 |              |                      |                      |                      |      |                |           |
|                      |                                                                                   | •            |                      |                      |                      |      |                |           |

| 70 | SmartSync Pro |                                       |
|----|---------------|---------------------------------------|
|    | ]             |                                       |
| _  |               |                                       |
| _  |               | , .                                   |
|    |               | , ,                                   |
| _  |               | · · · · · · · · · · · · · · · · · · · |
| _  |               | · · ·                                 |
| _  |               | , ·                                   |
| _  |               | , .                                   |
| _  |               | / .                                   |
| _  |               | · · · · · · · · · · · · · · · · · · · |
| _  |               |                                       |
| _  |               |                                       |
|    |               | :                                     |
|    |               | ·                                     |
|    |               | · · · · · · · · · · · · · · · · · · · |
|    |               | · ,                                   |
| _  |               | , ·                                   |
|    |               |                                       |
| _  |               | · · · · · · · · · · · · · · · · · · · |
|    |               | « »                                   |
| -  |               | · .                                   |
|    |               |                                       |

,

,

,

# 3.11

| Параметры подключения |                                 |   |        |  |  |  |
|-----------------------|---------------------------------|---|--------|--|--|--|
| 🗹 Подключиться к      | Іодключиться к сетевому ресурсу |   |        |  |  |  |
| Учетные данные        | e Win10∖John Smith              | ~ | ОК     |  |  |  |
| Имя                   | Win10\John Smith                |   | Отмена |  |  |  |
| Пароль                | •••••                           |   | Тест   |  |  |  |
|                       | L                               |   |        |  |  |  |

»

.

«

| SmartSync Pro | 71 |
|---------------|----|
|               |    |

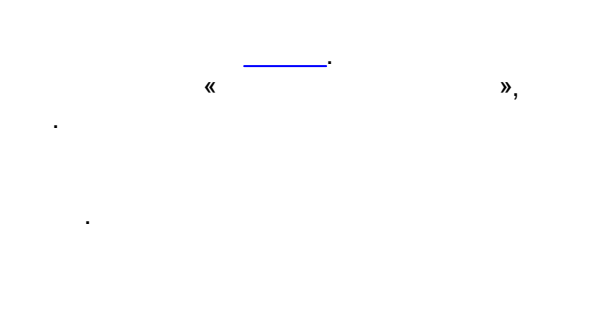

# 3.12

3 SmartSync Pro !

,

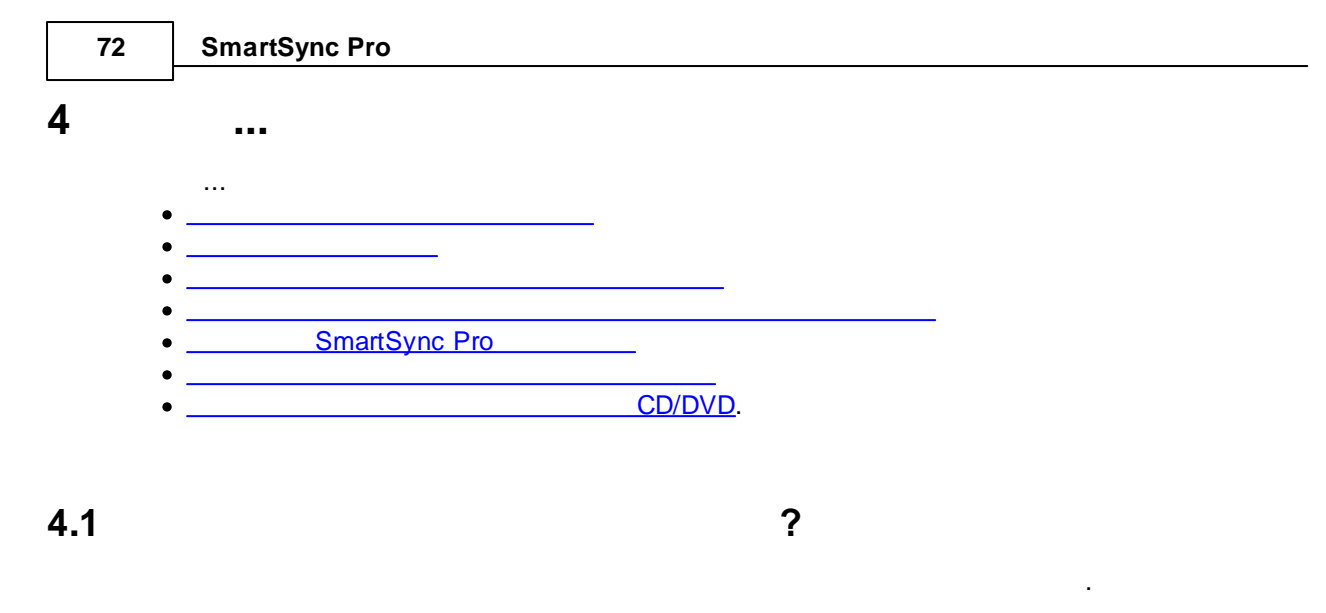

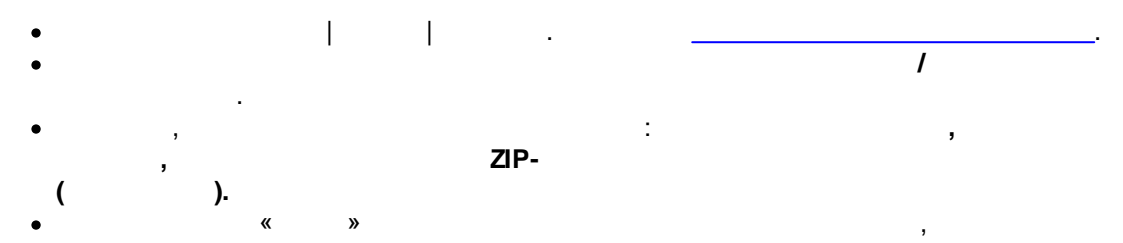

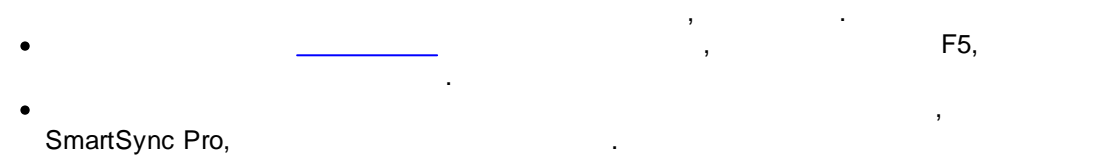

?

4.2

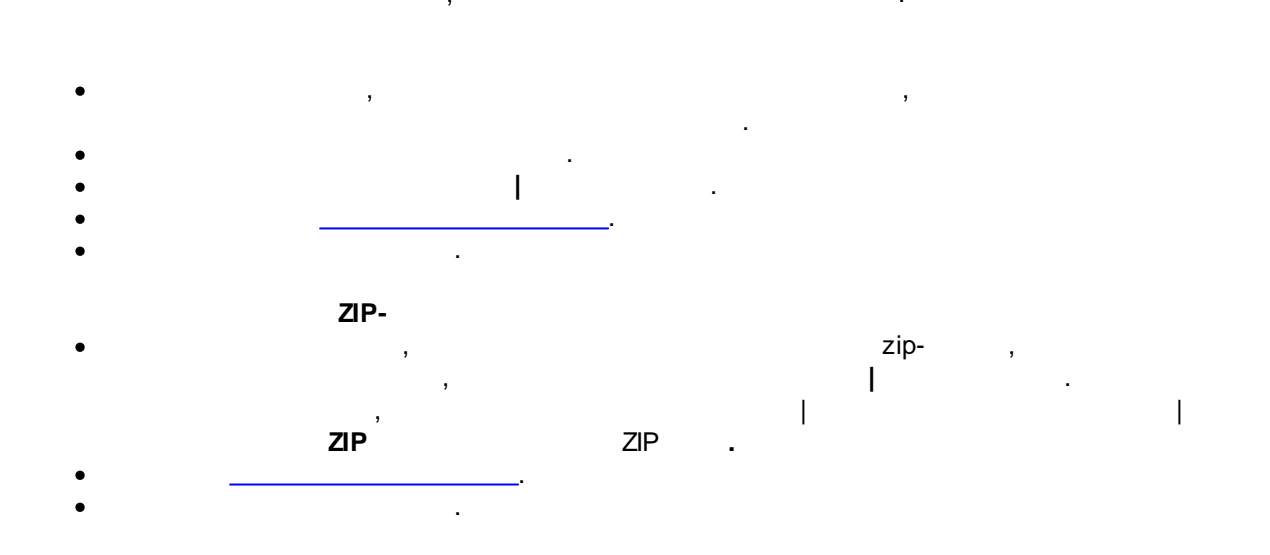
## 73

I I

• .

# 4.3

- I
- »
- F5

:

SmartSync Pro,

# 4.4

- SmartSync Pro
- I
- ). « »
- FTP
- FTP-

I

- Pro
- OK.
- SmartSync Pro

- ?
- 1

# ?

- . SmartSync Pro

.

».

- FTP,
  - . SmartSync

| SmartSync Pro

# 4.5 SmartSync Pro ?

SmartSync Pro
I SmartSync Pro ".
SmartSync Pro , SmartSync Pro
SmartSync Pro.

## 4.6

SmartSync Pro

:

| /? /Help      |     |
|---------------|-----|
| /Exit         | , , |
| /ExitNow      |     |
| /ShowAboutBox | « » |
| /Show         |     |
| /ShowLog      |     |
| /Suspend      |     |
| /Resume       |     |
| /RunAll       |     |
| /RunProfile=  |     |
| /RunGroup=    |     |

### SmartSync.exe /RunProfile=Backup /RunProfile="Daily Backups\My Documents" Backup "My Documents" "Daily Backups".

?

:

"Backup"

SmartSync Pro CD/DVD? CD/DVD CD/DVD-: • Roxio DirectCD (Drag-to-Disc) Nero InCD Live File System. Windows Vista DVD--, . ,

Live File System, ( ,

) .

# 4.7

.

SmartSync.exe /RunProfile="My Documents" /RunGroup=Backup /Exit "My Documents",

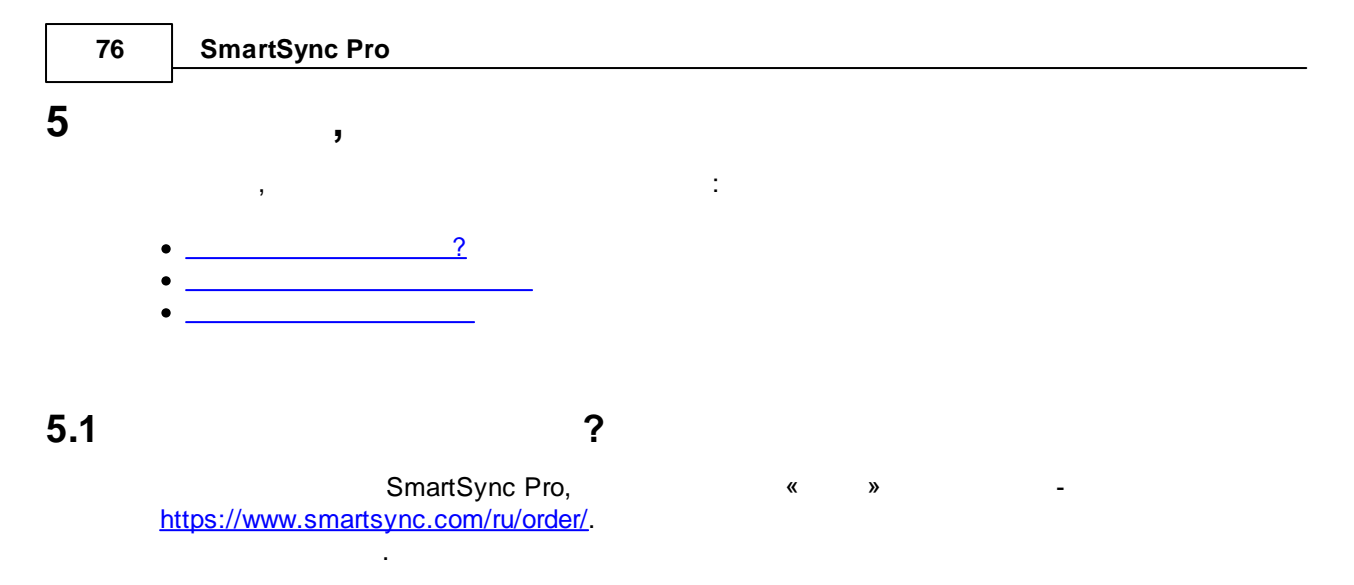

https://www.smartsync.com/

# 5.2 SmartSync Pro?

 1.
 SmartSync Pro
 https://www.smartsync.com/downloads/

 2.
 SmartSync Pro.

:

3. SmartSync Pro.

<image><image><image><text><text><text><text><text><text><text><text><text>

:

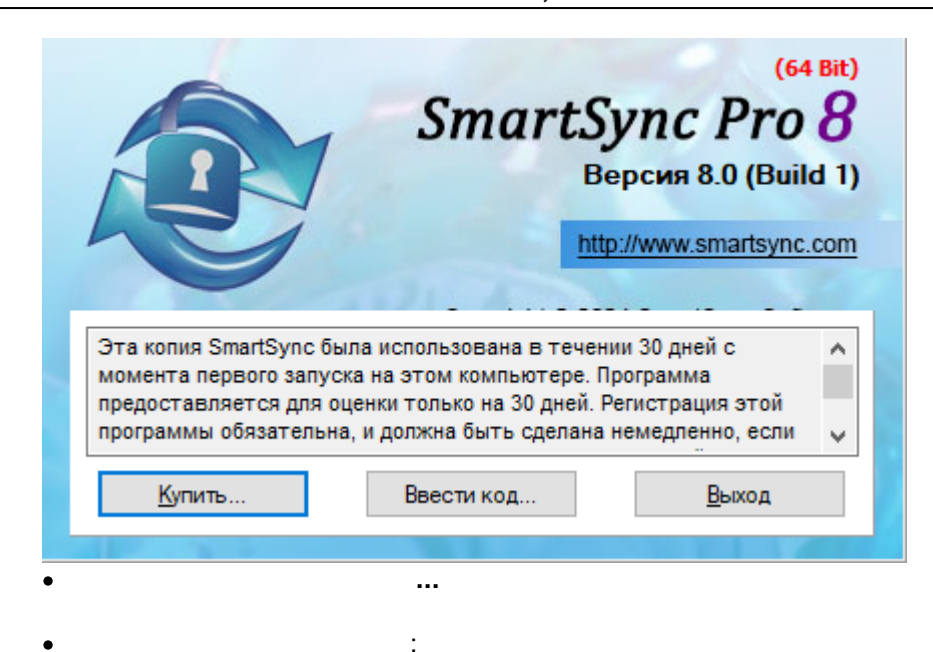

|  | , |
|--|---|
|  |   |
|  |   |
|  |   |
|  |   |
|  |   |

| • |    |             |     |   |   |
|---|----|-------------|-----|---|---|
| • |    |             |     | , |   |
|   |    | <b>«</b>    | ».  |   | , |
| ( |    | ).          |     |   |   |
| « | ». |             |     |   |   |
| • |    | SmartSync P | ro. |   |   |
|   |    |             |     |   | : |

| Регистрация                                                                                                    | $\times$ |
|----------------------------------------------------------------------------------------------------|----------|
| Лицензионный ключ                                                                                                    |          |
| SSP6gwt78F29zqBE3De7Jr4aGlitrWHjTzzznc1<br>XXxPKNdcTUhdlqlsdFp/T4+lci1V+PMdpRle4LA<br>uZvb1fuYQlk3OpLN4DQfGdCK/tFhcF4dBcGSTVR<br>eFZ3bjvhY9qSt6/A1sy9VldMJDbm1fAzqYcUZYj<br>OZ+fIELCrM0C0CGgUnK0shq+vhCGK5f7XrOGiLj<br>C0rQyF9PDPLqHAVbM1FQ0siu9z6ScSVVFFRQBYi<br>YKL+pIIWTT+H+6G+df+iB7TeA75zCYLN17F6OJA<br>kFukVABOmiBSSIgEHn583mmwndSCKstV0Uq0waK<br>dk1TFAW0u+1grzyQdd/SgUPNGF+iboB5bB== | ~        |
| < >                                                                                                    |          |
| Вставить Загрузить ОК Отмена                                                                                                    | 1        |

| SmartSync Pro                                                                         | OK. |
|---------------------------------------------------------------------------------------|-----|
| Информация                                                                            | ×   |
| Спасибо за регистрацию программы.<br>Нажмите кнопку ОК для перезапуска SmartSync Pro. |     |
| ОК                                                                                    |     |

, SmartSync Pro

Windows.

,

5.3

: https://www.smartsync.com/support/.

«

».

:

https://www.smartsync.com/support/.

,

79

.

· , . .

•

: https://www.smartsync.com/support/

,

\_

6

# SmartSync Pro 8?

-DropBox. - ZIP Google Drive, Microsoft OneDrive,

.

\_...

- ...

JSON.

21 30 44 62 28 -/-37 21 /? 74 21 /Exit 74 ( /ExitNow 74 47 /Help 74 Windows Event Log 40 /Resume 74 50 /RunAll 74 34 /RunGroup 74 34 /RunProfile 74 37 /Show 74 47 /ShowAboutBox 74 32 /ShowLog 74 46 /Suspend 74 63 - C -26 21 CD/DVD SmartSync Pro? 75 76 ? 72 - E -SmartSync Pro ? 74 ? 73 Email 52 ? - F -73 ? 72 75 CD/DVD? FTP 51 78 - H -26 47 How to Register? 76 26 - S -26 26 SmartSync Monitor 58, 59 , - Z -28 28 5 39, 58 28 21 21 16 6

81

)